### UCI Bank

### 定期預金申し込み顧客の分類デモ

# ★ RapidMinerGO★

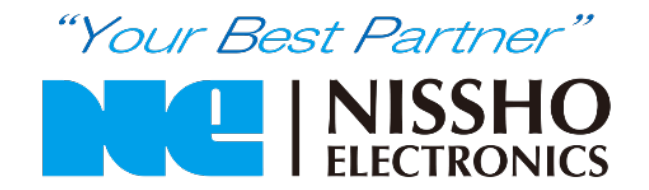

©NISSHO ELECTRONICS CORPORATION ALL RIGHTS RESERVED.

# はじめに

・デモの内容

RapidMinerGOで定期預金申し込み顧客を分類するデモ手順

• 分析要求

定期預金申し込み確度の高い顧客を分類すること

- ・必要なデータセット
  - ・学習データ:bankjTrain.xlsx
  - テストデータ:bankjTest\_re.xlsx

BANK データのフォーマット

#### エクセルデータをあらかじめデスクトップ上にダウンロードを お願いいたします。詳細はこちらのページから https://digital-labor.nissho-ele.co.jp/course-rapidminer/rapidminer-ai-begginer

| No                       | 項目名     | 意味                  |        |        |    |
|--------------------------|---------|---------------------|--------|--------|----|
| 1                        | 年齢      | 年齢                  |        |        |    |
| 2                        | 職種      | 職種                  |        |        |    |
| 3                        | 結婚歴     | 結婚歷                 |        |        |    |
| 4                        | 学歴      | 学歴                  |        |        |    |
| (5)                      | 債務不履行   | 債務不履行の有無            | $\geq$ | 顧客情報   |    |
| 6                        | 平均残高    | 年間平均残高              |        |        |    |
| $\overline{\mathcal{O}}$ | 住宅ローン   | 住宅ローンの有無            |        |        |    |
| 8                        | 個人ローン   | 個人ローンの有無            |        |        |    |
| 9                        | 連絡手段    | 連絡手段                |        |        |    |
| 10                       | 最終接触日   | 最後に接触した日付(日)        |        |        |    |
| 11)                      | 最終接触月   | 最後に接触した日付(月)        |        |        |    |
| (12)                     | 最終接触j時間 | 接触した時間(秒)           |        |        |    |
| 13                       | 今回接触回数  | 今回のキャンペーンでの接触回数     | >      | キャンペーン | 情報 |
| 14)                      | 前回経過日数  | 前回のキャンペーンでの接触後の経過日数 |        |        |    |
| 15                       | 前回接触回数  | 今回のキャンペーン以前の接触回数    |        |        |    |
| (16)                     | 前回預金申込  | 前回のキャンペーンの成功有無      |        |        |    |
| 17                       | 預金申込    | 預金申し込みの有無           | <br>   | 目的変数   |    |

# GOデモの流れ

| ①データの理解・準備<br>・データの取り込み<br>・データの可視化  | <ul> <li>②モデルの作成</li> <li>・特徴量の選択</li> <li>・アルゴリズムの選択<br/>一般化線形回帰<br/>Deeplearning<br/>GradientBoosted<br/>Trees(XGBoost)</li> </ul> | <ul> <li>③モデルの評価</li> <li>・評価の指標<br/>適合率</li> <li>・weights</li> <li>・Simulator</li> </ul> | <ul> <li>④モデル評価</li> <li>・未知のデータに</li> <li>対する予測結果確認</li> </ul> |
|--------------------------------------|----------------------------------------------------------------------------------------------------|-------------------------------------------------------------------------------------------|-----------------------------------------------------------------|
|                                      | 学習フェーズ                                                                                                    |                                                                                           | 予測・分類フェーズ                                                       |
| RapidminerGoにデータ<br>を取り込み、可視化し<br>ます | 分析に使用する項目の<br>選択とアルゴリズムの<br>選択し、モデル作成を<br>行います。                                                                                      | 作成したモデルの訓練<br>性能を確認します。                                                                   | 未知のデータを使用し、<br>予測結果を確認。本番<br>運用にて活用できそう<br>な精度が出るか確認し<br>ます。    |

# RapidMinerGOへログイン

URL https://go.rapidminer.com

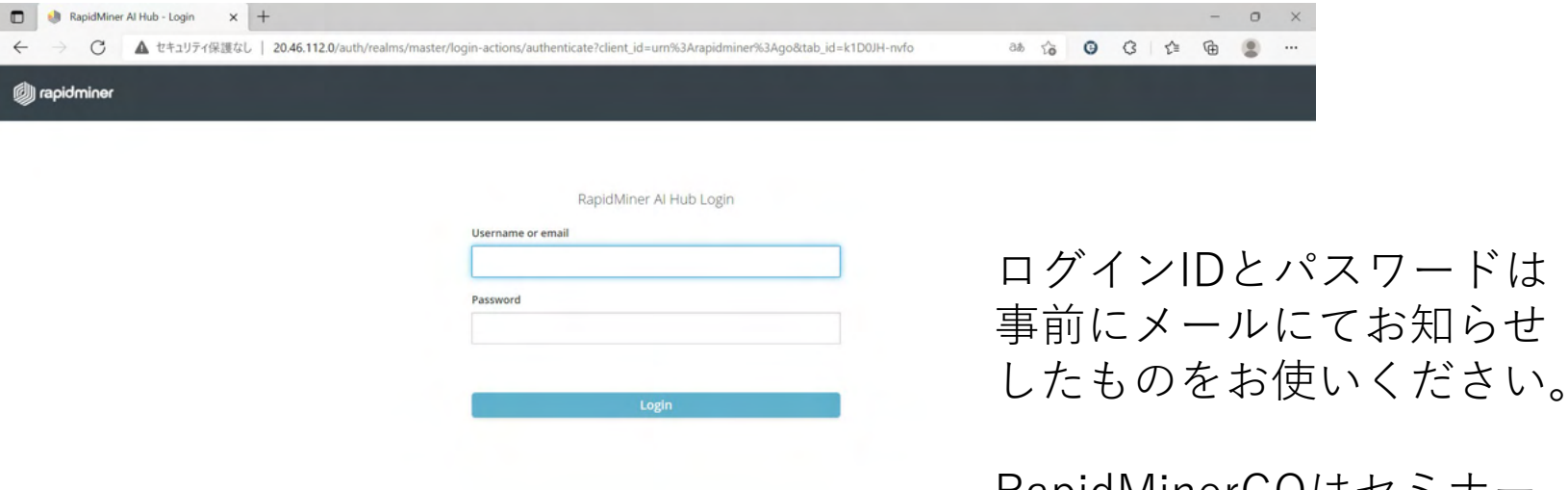

RapidMinerGOはセミナー 受講日から2週間、ご自由に お使いいただけます。

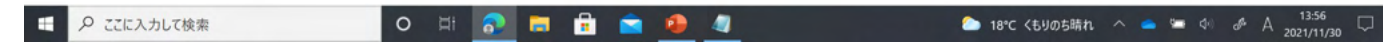

# Build a new predictive model をクリック

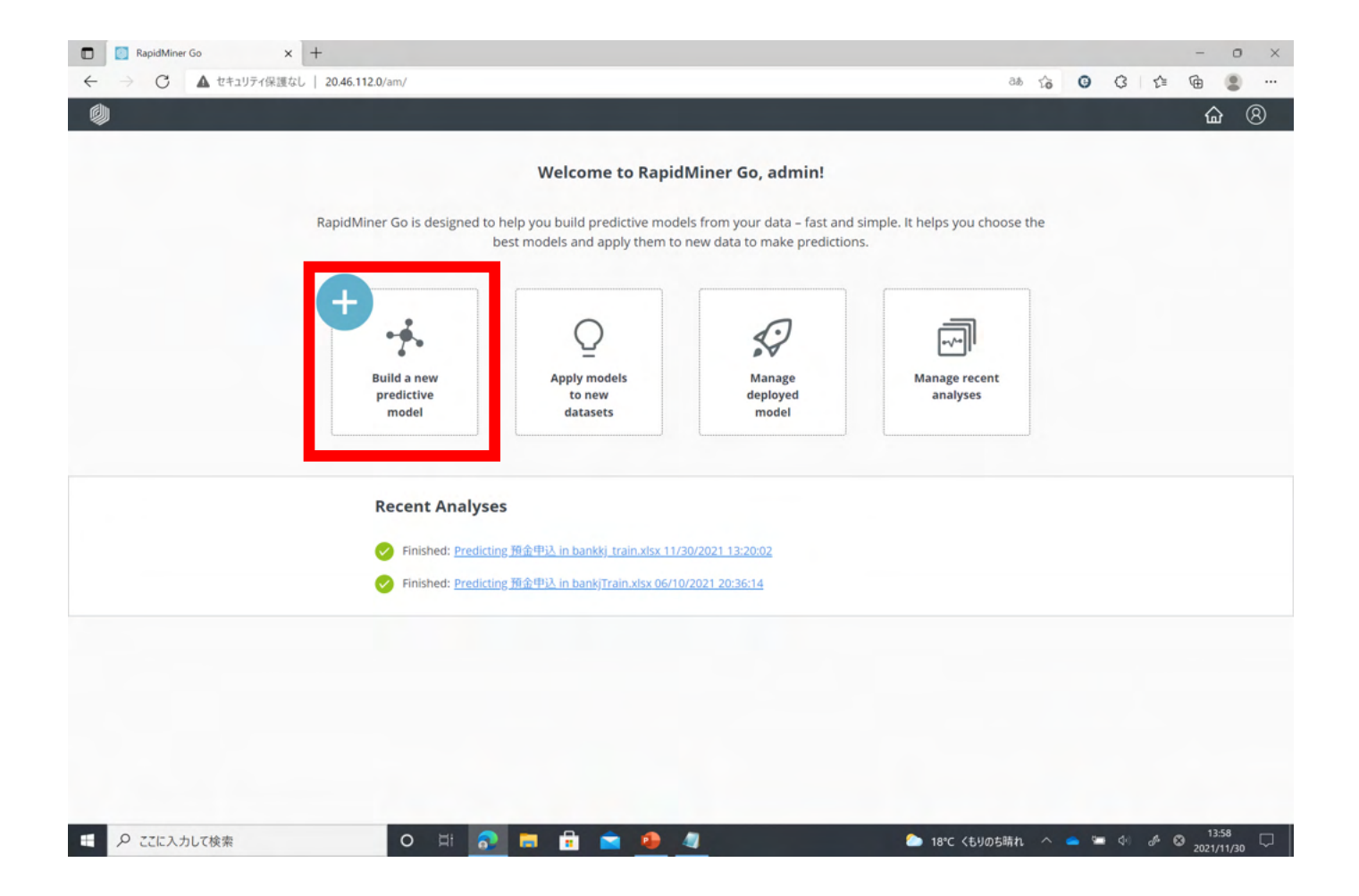

# bankjTrain.xlsxをドラッグ&ドロップ

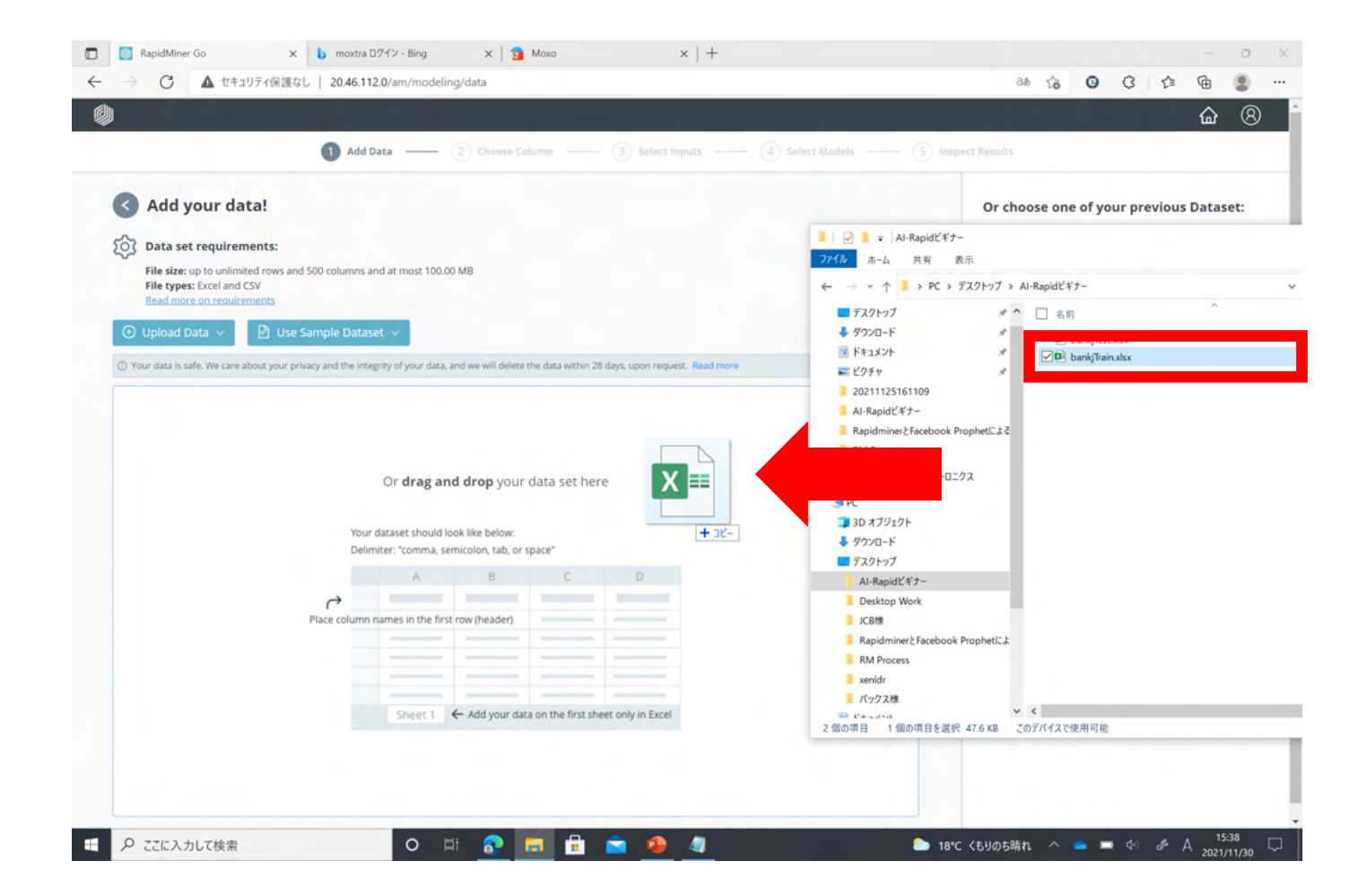

データのプレビュー

| Select which column contains your predia<br>Preview your data bankjTrain<br>468 ¢ 職種 ¢<br>Numerical Categorical<br>1 56.0 爭形間<br>2 54.0 爭形間<br>3 44.0 氏形間              | ttions from the drops<br>1.XISX : 400 rows, 17<br>建築歴 章<br>Categorical<br>展3篇 | down menu.<br>7 columns.<br>学歴 \$<br>Categorical | 值務不斷行 ≑     | 平均残高 💠    | 住宅ローン ⇔     | 個人ローン ☆     | 3455-00      |           |                  |           |          |
|----------------------------------------------------------------------------------------------------|-------------------------------------------------------------------------------|--------------------------------------------------|-------------|-----------|-------------|-------------|--------------|-----------|------------------|-----------|----------|
| 年前         職種 ◆           Numerical         Categorical           1         56.0         事問題           2         54.0         事問題           3         44.0         技態間 | 建磷硬 ≑<br>Categorical<br>取婚                                                    | 学歴 \$<br>Categorical                             | 值務不履行 ≑     | 平均残高 ⇔    | 住宅ローン 💠     | 個人ローン 💠     | 3818540 +    |           |                  |           |          |
| Numerical         Categorical           1         56.0         事務職           2         54.0         事務職           3         44.0         技総職                           | Categorical<br>原語                                                             | Categorical                                      | Categorical |           |             |             | 12:00 7:02 ÷ | 最終接触日 💠   | 最終 <u>接触</u> 月 ≎ | 最終接触」時 💠  | 今回接触回数   |
| 1         56.0         導所職           2         54.0         導所職           3         44.0         技能職                                                                   | 既婚                                                                            |                                                  | Categorical | Numerical | Categorical | Categorical | Categorical  | Numerical | Categorical      | Numerical | Numerica |
| 2         54.0         事務職           3         44.0         技総職                                                                                                    |                                                                               | 中等教育                                             | なし          | 45.0      | なし          | なし          | ?            | 5.0       | 5月               | 1467.0    | 1.0      |
| 3 44.0 技能職                                                                                                    | 說婚                                                                            | 高等教育                                             | なし          | 184.0     | なし          | なし          | ?            | 5.0       | 5月               | 673.0     | 2.0      |
|                                                                                                    | 既婚                                                                            | 7                                                | なし          | 146.0     | あり          | なし          | ?            | 15.0      | 5月               | 483.0     | 1.0      |
| 4 44.0 技術職                                                                                                    | 既婚                                                                            | 高等教育                                             | なし          | 4580.0    | あり          | なし          | ?            | 15.0      | 5月               | 911.0     | 2.0      |
| 5 30.0 技術職                                                                                                    | 未婚                                                                            | 高等教育                                             | なし          | 880.0     | あり          | あり          | ?            | 19.0      | 5月               | 967.0     | 6.0      |
| 6 59.0 サービス職                                                                                                    | 既婚                                                                            | 中等教育                                             | なし          | -22.0     | あり          | なし          | ?            | 26.0      | 5月               | 748.0     | 3.0      |
| 7 48.0 技術職                                                                                                    | 既婚                                                                            | 中等教育                                             | あり          | 0.0       | なし          | なし          | ?            | 30.0      | 5月               | 682.0     | 1.0      |
| 8 35.0 サービス職                                                                                                    | 既婚                                                                            | 中等教育                                             | なし          | 152.0     | あり          | なし          | ?            | 2.0       | 6月               | 563.0     | 1.0      |
| 9 44.0 管理職                                                                                                    | 建始                                                                            | 高等教育                                             | あり          | -411.0    | あり          | なし          | ?            | 2.0       | 6月               | 432.0     | 4.0      |
| 10 24.0 技能職                                                                                                    | 既婚                                                                            | 中等教育                                             | なし          | -389.0    | あり          | あり          | 7            | 4.0       | 6月               | 1242.0    | 1.0      |
| 4                                                                                                    |                                                                               |                                                  |             |           |             | _           | _            |           |                  |           |          |
| 4                                                                                                    |                                                                               |                                                  |             |           |             |             |              |           |                  |           | ,        |

#### 上部プルダウン:予測目的とする項目「預金申込」を設定 下部プルダウン:預金申込者をターゲットとするため、「あり(申し込みする)」を 設定し、次へ

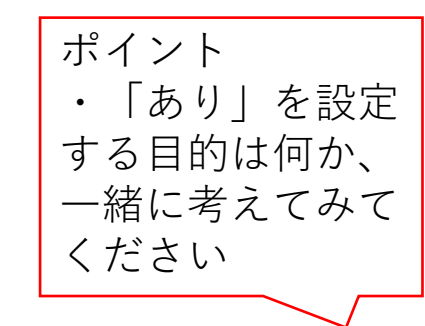

 $\sim$ 

|                |                                                                                                    |                                                                                                    | Add Da                                                                                                    | ta — 2                                                                                                    | Choose Column —                                                                                                  | 3 Select                                                                                            | Inputs —— (                                                                                                    | 4 Select Models                                                                                                    |                                                                                                    | pect Results                                                                                                    |                                                                                                    |                                                                                                    |                                                                                                    |
|----------------|----------------------------------------------------------------------------------------------------|----------------------------------------------------------------------------------------------------|----------------------------------------------------------------------------------------------------|----------------------------------------------------------------------------------------------------|----------------------------------------------------------------------------------------------------|----------------------------------------------------------------------------------------------------|----------------------------------------------------------------------------------------------------|----------------------------------------------------------------------------------------------------|----------------------------------------------------------------------------------------------------|----------------------------------------------------------------------------------------------------|----------------------------------------------------------------------------------------------------|----------------------------------------------------------------------------------------------------|----------------------------------------------------------------------------------------------------|
| Cho            | ose Colum                                                                                                    | n to Predict                                                                                                    | 預金申込                                                                                                    | ~                                                                                                    | Next                                                                                                    |                                                                                                    |                                                                                                    |                                                                                                    |                                                                                                    |                                                                                                    |                                                                                                    |                                                                                                    |                                                                                                    |
| Great!         | ! You chose a col                                                                                                    | lumn with only two                                                                                              | o categorical value                                                                                                    | s.                                                                                                    |                                                                                                    |                                                                                                    |                                                                                                    |                                                                                                    |                                                                                                    |                                                                                                    | Distribution of                                                                                                    | the target column "                                                                                                    | 预金申                                                                                                    |
| You no         | eed to choose w                                                                                                    | hich value is more                                                                                              | important to pred                                                                                                    | lict correct                                                                                                    | 50                                                                                                    | ~                                                                                                   |                                                                                                    |                                                                                                    |                                                                                                    |                                                                                                    | 200                                                                                                    |                                                                                                    | 200                                                                                                    |
|                |                                                                                                    |                                                                                                    |                                                                                                    |                                                                                                    |                                                                                                    |                                                                                                    |                                                                                                    |                                                                                                    |                                                                                                    | 200                                                                                                    | 2000                                                                                                    | 88                                                                                                    |                                                                                                    |
| <b>③</b> (     | Define Gains and                                                                                                    | d Costs                                                                                                    |                                                                                                    |                                                                                                    |                                                                                                    |                                                                                                    |                                                                                                    |                                                                                                    |                                                                                                    | 150                                                                                                    | -8888                                                                                                    | 88-1                                                                                                    |                                                                                                    |
|                |                                                                                                    |                                                                                                    |                                                                                                    |                                                                                                    |                                                                                                    |                                                                                                    |                                                                                                    |                                                                                                    |                                                                                                    | 100                                                                                                    | - 00000                                                                                                    | 8 - E                                                                                                    |                                                                                                    |
|                |                                                                                                    |                                                                                                    |                                                                                                    |                                                                                                    |                                                                                                    |                                                                                                    |                                                                                                    |                                                                                                    |                                                                                                    |                                                                                                    |                                                                                                    |                                                                                                    |                                                                                                    |
|                |                                                                                                    |                                                                                                    |                                                                                                    |                                                                                                    |                                                                                                    |                                                                                                    |                                                                                                    |                                                                                                    |                                                                                                    | 50                                                                                                    |                                                                                                    |                                                                                                    |                                                                                                    |
|                |                                                                                                    |                                                                                                    |                                                                                                    |                                                                                                    |                                                                                                    |                                                                                                    |                                                                                                    |                                                                                                    |                                                                                                    |                                                                                                    |                                                                                                    |                                                                                                    |                                                                                                    |
|                |                                                                                                    |                                                                                                    |                                                                                                    |                                                                                                    |                                                                                                    |                                                                                                    |                                                                                                    |                                                                                                    |                                                                                                    |                                                                                                    | 8888                                                                                                    | 88                                                                                                    |                                                                                                    |
|                |                                                                                                    |                                                                                                    |                                                                                                    |                                                                                                    |                                                                                                    |                                                                                                    |                                                                                                    |                                                                                                    |                                                                                                    | 0                                                                                                    | ŝ                                                                                                    | 8                                                                                                    | 3L                                                                                                    |
| Description    | iou or of a                                                                                                    | to hostiTuni                                                                                                    |                                                                                                    | 17 column                                                                                                    |                                                                                                    |                                                                                                    |                                                                                                    |                                                                                                    |                                                                                                    | 0                                                                                                    | Cake<br>Cake                                                                                                    | 8                                                                                                    | 12                                                                                                    |
| Prev           | view your da                                                                                                    | ita bankjTrai                                                                                                   | n.xlsx : 400 row                                                                                                    | s, 17 columns.                                                                                                    |                                                                                                    |                                                                                                    |                                                                                                    |                                                                                                    |                                                                                                    | 0                                                                                                    | 80                                                                                                    | 8                                                                                                    | 38 L                                                                                                    |
| Prev           | riew your da<br>年齢 ≎                                                                                                    | ta bankjTrai<br>職種 ≎                                                                                            | n.xisx :400 row<br>建筑座 ≑                                                                                                    | s, 17 columns.<br>穿冠 令                                                                                                    | 債務不履行 ⇔                                                                                                    | 平均残高 ≎                                                                                              | 住宅ローン ≎                                                                                                    | <b>個人ローン </b>                                                                                                    | 連絡手段 ↓                                                                                                    | □□□□□□□□□□□□□□□□□□□□□□□□□□□□□□□□□□□□□                                                                                                    | C 22<br>最終接触月 ◆                                                                                                    |                                                                                                    | ¢<br>\$20                                                                                                    |
| Prev           | view your da<br>年龄 ≎<br>Numerical                                                                                                    | ta bankjTraii<br>職種 ¢<br>Categorical                                                                            | n.xlsx : 400 row<br>建硫醛 章<br>Categorical                                                                                                    | s, 17 columns.<br>学歴 中<br>Categorical                                                                                                    | 值我不愿行 ♀<br>Categorical                                                                                           | 平均强高 ⇔<br>Numerical                                                                                 | 住宅ローン ¢<br>Categorical                                                                                                    | 個人ローン ¢<br>Categorical                                                                                                    | 連絡手段 ¢<br>Categorical                                                                                                | 品終按触日 ♀<br>Numerical                                                                                                    | C<br>梁<br>服終接触月 ¢<br>Categorical                                                                                                    | 最終接触j時 ↓<br>Numerical                                                                                                    | କ<br>କ୍ଳ<br>କ୍ଳ                                                                                                    |
| Prev           | <mark>/iew your da</mark><br>年前 ≎<br>Numerical<br>56.0                                                                                                    | ta bankjTrai<br>職種 ≎<br>Categorical<br>事務職                                                                      | n.xisx :400 row<br>建筑度 章<br>Categorical<br>民活                                                                                                    | s, 17 columns.<br>学歴 ◆<br>Categorical<br>中哥教育                                                                                                    | 価務不屈行 ¢<br>Categorical<br>なし                                                                                     | 平均残高 ≎<br>Numerical<br>45.0                                                                         | 住宅ローン ¢<br>Categorical<br>なし                                                                                                    | <b>個人ローン</b> ¢<br>Categorical<br>なし                                                                                                    | 連絡手段 ↓<br>Categorical<br>?                                                                                           | 最終接触日 ↓<br>Numerical<br>5.0                                                                                                    | Gategorical<br>5月                                                                                                    | 器終撩触j時 ↓ Numerical 1467.0                                                                                                    | ta<br>122<br>◆                                                                                                    |
| Prev<br>1<br>2 | view your da<br>年齢 ¢<br>Numerical<br>56.0<br>54.0                                                                                                    | ta bankjTrai<br>職種 ¢<br>Categorical<br>事務職<br>事務職                                                               | n.xisx :400 row<br>编版版 中<br>Categorical<br>股级<br>股级                                                                                                    | s, 17 columns.<br>李歴 ↓<br>Categorical<br>中哥教育<br>高哥教育                                                                                                    | 備務不態行 ¢<br>Categorical<br>なし<br>なし                                                                               | 平均残高<br>中<br>Numerical<br>45.0<br>184.0                                                             | 住宅ローン ¢<br>Categorical<br>なし<br>なし                                                                                                    | 個人ローン ¢<br>Categorical<br>なし<br>なし                                                                                                    | 津紹手段 ¢<br>Categorical<br>?<br>?                                                                                      | 最終接触日 ↓<br>Numerical<br>5.0<br>5.0                                                                                                    | G<br>副時撤勉月 ◆<br>Categorical<br>5月<br>5月                                                                                                    | 副終規約」時… (<br>Numerical<br>1467.0<br>673.0                                                                                                    | ୁ<br>କ୍ଷ<br>କ                                                                                                    |
| Prev           | view your da<br>∉a ¢<br>Numerical<br>56.0<br>54.0<br>44.0                                                                                                    | ta bankjTrai<br>職種 ≎<br>Categorical<br>事務職<br>事務職<br>技能職                                                        | n.xlsx :400 row<br>建筑座 中<br>Categorical<br>回游<br>回游                                                                                                    | s, 17 columns.<br>李慶 中<br>Categorical<br>中時教育<br>高時教育<br>?                                                                                                    | 儀務不振行 ¢<br>Categorical<br>なし<br>なし<br>なし                                                                         | 平均残向 \$ Numerical 45.0 184.0 146.0                                                                  | 住宅ローン ¢<br>Categorical<br>なし<br>なし<br>あり                                                                                                    | ■人ローン ¢<br>Categorical<br>なし<br>なし<br>なし                                                                                                    | 建結手段 ↓<br>Categorical<br>?<br>?<br>?                                                                                 | □<br>副時接触日 ◆<br>Numerical<br>5.0<br>5.0<br>15.0                                                                                                    | ●<br>副時婚随月 ◆<br>Categorical<br>5月<br>5月<br>5月                                                                                                    | 福祉推動時… C<br>Numerical<br>1467.0<br>673.0<br>483.0                                                                                                    | ج<br>ج<br>ج                                                                                                    |
| Prev           | riew your da<br>¶##8 ¢<br>Numerical<br>56.0<br>54.0<br>44.0<br>44.0                                                                                                    | ta bankjTrai<br>職種 ≎<br>Categorical<br>事務職<br>事務職<br>技術職                                                        | n.xlsx :400 row<br>建筑歴 ↓<br>Categorical<br>回道<br>回道<br>回道<br>回道                                                                                                    | s, 17 columns.<br>李慶 中<br>Categorical<br>中時教育<br>高時教育<br>?<br>高時教育                                                                                                    | ④我不振行 ♀ Categorical なし なし なし なし なし なし なし なし                                                                      | 平均残高 ◆<br>Numerical<br>45.0<br>184.0<br>146.0<br>4580.0                                             | 住宅ローン ¢<br>Categorical<br>なし<br>なし<br>あり<br>あり                                                                                                    | ④人ローン ¢ Categorical なし なし なし なし なし なし なし                                                                                                    | 津勝手段 ¢<br>Categorical<br>?<br>?<br>?<br>?                                                                            | □<br>                                                                                                    | ○ 日本 100 mm ○ 日本 100 mm ○ 日本 10                                                                                                    | 福祉推動時…      ・     ・     ・     ・     ・     ・     ・     ・     ・     ・     ・     ・     ・     ・     ・     ・     ・     ・     ・     ・     ・     ・     ・     ・     ・     ・     ・     ・     ・     ・     ・     ・     ・     ・     ・     ・     ・     ・     ・     ・     ・     ・     ・     ・     ・     ・     ・     ・     ・     ・     ・     ・     ・     ・     ・     ・     ・     ・     ・     ・     ・     ・     ・     ・     ・     ・     ・     ・     ・     ・     ・     ・     ・     ・     ・     ・     ・     ・     ・     ・     ・     ・     ・     ・     ・     ・     ・     ・     ・     ・     ・     ・     ・     ・     ・     ・     ・     ・     ・     ・     ・     ・     ・     ・      ・      ・      ・      ・      ・      ・      ・      ・      ・      ・      ・      ・      ・      ・      ・      ・      ・      ・      ・      ・      ・      ・      ・      ・      ・      ・      ・      ・      ・      ・      ・      ・      ・      ・      ・      ・      ・      ・      ・      ・      ・      ・      ・      ・      ・      ・      ・      ・      ・      ・      ・      ・      ・      ・      ・      ・      ・      ・      ・      ・      ・      ・      ・      ・      ・      ・      ・      ・      ・      ・      ・      ・      ・      ・      ・      ・      ・      ・      ・      ・      ・       ・      ・      ・      ・      ・      ・      ・      ・      ・      ・      ・      ・      ・      ・      ・      ・      ・      ・      ・      ・      ・      ・      ・      ・      ・      ・      ・      ・      ・      ・      ・      ・      ・      ・      ・      ・      ・      ・      ・      ・      ・      ・      ・       ・      ・      ・      ・      ・      ・      ・      ・      ・      ・      ・      ・      ・      ・      ・      ・      ・      ・      ・      ・      ・      ・      ・      ・      ・      ・      ・      ・      ・      ・      ・      ・      ・      ・      ・      ・      ・      ・      ・      ・      ・      ・      ・      ・      ・      ・      ・      ・      ・      ・      ・      ・      ・      ・      ・      ・      ・     ・      ・      ・      ・      ・      ・      ・      ・      ・      ・      ・      ・     ・     ・     ・     ・     ・     ・     ・     ・                                                                                                    | רומי<br>לי<br>לי                                                                                                    |
| Prev           | riew your da<br>¶### ¢<br>Numerical<br>56.0<br>54.0<br>44.0<br>44.0<br>30.0                                                                                                    | ta bankjTrai<br>職種 ¢<br>Categorical<br>事務職<br>事務職<br>技術職<br>技術職<br>技術職                                          | n.xisx :400 row<br>建築版 ¢<br>Categorical<br>回路<br>回路<br>同路                                                                                                    | s, 17 columns.<br>学歴 ↓<br>Categorical<br>中時教育<br>高等教育<br>高等教育<br>高等教育                                                                                                    | ④我不振行 ◆ Categorical なしなし、なし、なし、なし、なし、なし、なし、なし、なし、なし、なし、なし、なし                                                     | 平均残高 ◆<br>Numerical<br>45.0<br>184.0<br>146.0<br>4580.0<br>880.0                                    | 住宅ローン ¢<br>Categorical<br>なし<br>なり<br>あり<br>あり                                                                                                    | <b>個人ローン キ</b><br>Categorical<br>なし<br>なし<br>なし<br>なし<br>るり                                                                                                    | 津紹手段 ¢<br>Categorical<br>?<br>?<br>?<br>?<br>?<br>?<br>?<br>?<br>?<br>?<br>?                                         | 編終措施担 ◆<br>Numerical<br>5.0<br>5.0<br>15.0<br>15.0<br>15.0<br>19.0                                                                                                    | G<br>副時接触月 ◆<br>Categorical<br>5月<br>5月<br>5月<br>5月<br>5月<br>5月                                                                                                    | 副建建物時一、 C<br>Numerical<br>1467.0<br>673.0<br>483.0<br>911.0<br>967.0                                                                                                    | 4           4           4           4           4           4           4           4           4           4           4           4           4           4           4           4           4           4           4           4           4           4           4           4           4           4           4           4           4           4           4           4           4           4           4           4           4           4           4           4           4           4           4           4           4           4           4           4           4           4           4           4           4           4 |
| Prev           | riew your da<br>年前 ↓<br>Numerical<br>56.0<br>54.0<br>44.0<br>44.0<br>30.0<br>59.0                                                                                                    | ta bankjTrai<br>職種 ¢<br>Categorial<br>事務職<br>長総職<br>長総職<br>長総職<br>長術職<br>サービス職                                  | n.xlsx :400 row<br>建築歴 ↓<br>Categorical<br>回道<br>回道<br>同道<br>同道<br>同道                                                                                                    | s, 17 columns.<br>学歴 章<br>Categorical<br>中時教育<br>高等教育<br>高等教育<br>高等教育<br>中時教育                                                                                                    | 儀務不緩行<br>Categorical<br>なし<br>なし<br>なし<br>なし<br>なし<br>なし<br>なし<br>なし<br>なし<br>なし                                 | 平均残高 ↓<br>Numerical<br>45.0<br>184.0<br>146.0<br>145.0<br>4550.0<br>880.0<br>-22.0                  | 住宅ローン ‡ Categorical なし なし おり あり あり あり あり                                                                                                    | 個人ローン キ<br>Categorical<br>なし<br>なし<br>なし<br>なし<br>なし<br>なし<br>なし<br>なし<br>なし<br>なし<br>なし                                                                                                    | 建築手段 ¢<br>Categorical<br>?<br>?<br>?<br>?<br>?<br>?<br>?<br>?<br>?<br>?<br>?<br>?<br>?<br>?<br>?<br>?<br>?<br>?<br>? | 最終地物性日 ◆<br>Numerical<br>5.0<br>5.0<br>15.0<br>15.0<br>19.0<br>26.0                                                                                                    | G<br>副時物想用<br>◆<br>Cetegorical<br>5月<br>5月<br>5月<br>5月<br>5月<br>5月<br>5月<br>5月<br>5月<br>5月                                                                                                    | 副時後期時一, 4<br>Numerical<br>1467.0<br>6673.0<br>483.0<br>911.0<br>967.0<br>748.0                                                                                                    | _)22<br>◆                                                                                                    |
| Prev           | riew your da                                                                                                    | ta bankjTrai<br>職種 ¢<br>Categorical<br>事務職<br>長術職<br>技術職<br>サービス職<br>技術職                                        | ■ Aligner (Aligner Aligner | 5, 17 columns.<br>零歴 章<br>Categorical<br>中時教育<br>高等教育<br>二<br>高等教育<br>二<br>高等教育<br>中時教育<br>中時教育                                                                                                    | 磁路不磁行 ♪<br>Categorical<br>なし<br>なし<br>なし<br>なし<br>なし<br>なし<br>なし<br>なし<br>なし<br>るなし<br>るなし                       | 平均残高 ↓<br>Numerical<br>45.0<br>184.0<br>184.0<br>4580.0<br>880.0<br>880.0<br>-22.0<br>0.0           | 住宅ローン ↓ Categorical なし なし おり あり あり あり おり おり                                                                                                    | ④人口−ン ≑ Categorical なし なし なし なし なし るり なし もり なし もり もり もり もし もし | 建編手段 ¢<br>Categorical<br>7<br>7<br>7<br>7<br>7<br>7<br>7<br>7<br>7<br>7<br>7<br>7<br>7<br>7                          | 磁経接触目 ¢   Numerical   5.0   15.0   15.0   15.0   15.0   15.0   15.0   15.0   15.0   15.0   15.0   15.0   15.0   15.0   15.0   15.0   15.0   15.0   15.0   15.0   15.0   15.0   15.0   15.0   15.0   15.0   15.0   15.0   15.0   15.0   15.0   15.0   15.0   15.0   15.0   15.0   15.0   15.0   15.0   15.0   15.0   15.0   15.0   15.0   15.0   15.0   15.0   15.0   15.0   15.0   16.0   16.0   16.0   16.0   16.0   16.0   16.0   16.0   16.0   16.0   16.0   16.0   16.0   16.0   16.0   16.0   16.0   16.0   16.0   16.0   16.0   16.0   16.0   16.0   16.0   16.0   16.0   16.0   16.0   16.0   16.0   16.0   16.0   16.0   16.0   16.0   16.0   16.0   16.0   16.0   16.0   16.0   16.0   16.0   16.0   16.0   16.0   16.0   16.0   16.0   16.0   16.0   16.0   16.0   16.0   16.0   16.0   16.0   16.0   16.0   16.0   16.0   16.0   16.0   16.0   16.0   16.0   16.0   16.0   16.0   16.0   16.0   16.0   16.0   16.0   16.0   16.0   16.0   16.0   16.0   16.0   16.0   16.0   16.0   16.0   16.0   16.0   16.0   16.0   16.0   16.0   16.0   16.0   16.                                                                                                    | 縦映接触月 ◆<br>Categorical<br>5月<br>5月<br>5月<br>5月<br>5月<br>5月<br>5月<br>5                                                                                                    | 嚴純推動時… 4<br>Numerical<br>1467.0<br>463.0<br>911.0<br>967.0<br>748.0<br>682.0                                                                                                    | <br>⇒ ● ■                                                                                                    |
| Prev           | riew your da<br>fitte your da<br>Numerical<br>56.0<br>54.0<br>44.0<br>30.0<br>59.0<br>48.0<br>35.0                                                                                                    | ta bankjTrai<br>職種 ¢<br>Categorical<br>事務職<br>事務職<br>技術職<br>技術職<br>サービス職<br>技術職                                 | ■ Aligner Categorical                                                                                                    | 5, 17 columns.<br>学歴 ↓<br>Categorical<br>中時教育<br>高等教育<br>二等教育<br>中時教育<br>中時教育<br>中時教育<br>中時教育                                                                                                    | ④読不暖行 ↓ Categorical なし なし なし なし なし なし なし なし なし なし なし なし なし なし なし なし なし なし なし なし なし なし なし なし なし なし なし なし なし おり よし | 平均残高 ↓<br>Numerical<br>45.0<br>184.0<br>146.0<br>4580.0<br>4580.0<br>-22.0<br>0.0<br>152.0          | 住宅ローン ↓ Categorical なし なし おり あり あり あり あり あり あり あり あり あり あり あり あり あり あり あり あり あり あり あり あり あり あり あり あり あり あり あり あり あり あり あり あり あり あり あり あり あり あり おり おり おり あり あり あり あり あり あり あり あり                                                                                                    | ④人口ーン ↓ Categorical なし なし なし なし なし なし なし るり なし なし なし なし なし なし なし なし なし なし なし なし なし なし なし なし なし なし なし なし なし なし なし なし なし なし なし なし なし なし なし なし なし なし なし なし なし なし なし なし なし なし なし なし なし なし なし なし なし なし なし なし なし なし なし なし なし なし なし                                                                                                    | 逮捕手段 ¢<br>Categorical<br>7<br>7<br>7<br>7<br>7<br>7<br>7<br>7<br>7<br>7<br>7<br>7<br>7<br>7<br>7<br>7<br>7<br>7<br>7 | 総経接触日 ¢<br>Numerical<br>5.0<br>15.0<br>15.0                                                                                                    | <ul> <li>         ・</li> <li>         ・</li> <li></li></ul> | 副経境物時一、 章<br>Numerical<br>1467.0<br>673.0<br>483.0<br>911.0<br>967.0<br>748.0<br>682.0<br>563.0                                                                                                    |                                                                                                    |
| Prev           | riew your da<br>f## €<br>Numerical<br>56.0<br>54.0<br>44.0<br>44.0<br>55.0<br>48.0<br>55.0<br>48.0<br>48.0<br>48.0<br>48.0                                                                                                    | ta bankjTrai<br>職種 ¢<br>Categorical<br>事務職<br>事務職<br>技術職<br>技術職<br>サービス職<br>技術職<br>サービス職<br>管理職                 | ALL SALE - 400 row<br>加速設置 ¢<br>Categorical<br>回路<br>回路<br>回路<br>回路<br>回路<br>回路<br>回路<br>回路<br>回路<br>回路                                                                                                    | <ul> <li>5, 17 columns.</li> <li>学歴 ◆</li> <li>Categorical</li> <li>中時教育</li> <li>高等教育</li> <li>?</li> <li>高等教育</li> <li>中時教育</li> <li>中時教育</li> <li>中時教育</li> <li>中時教育</li> <li>中時教育</li> <li>中時教育</li> <li>中時教育</li> <li>応等教育</li> </ul>                                           | ④読不暖行 ↓ Categorical なし なし なし なし なし なし なし なし なし なし なし なし るり るり                                                    | 平均残点 ↓<br>Numerical<br>45.0<br>184.0<br>146.0<br>4580.0<br>4580.0<br>-22.0<br>0.0<br>152.0<br>411.0 | 住宅ローン ↓ Categorical なし なし おり あり あり あり なし あり おり おり おり おり おり おり おり おり おり おり おり おり おり おり おり おり おり おり おり おり おり おり おり おり おり おり おり おり おり おり おり おり おり おり おり おり おり おり おり おり おり おり おり おり おり おり おり おり おり おり おり おり おり おり おり おり おり おり おり おり おり おり おり おり おり おり おり おり おり おり おり おり おり おり おり おり おり おり おり おり おり おり おり おり おり おり おり おり おり おり おし おし おり おり | ④人口ーン ↓ Categorical なし なし なし なし なし なし なし なし なし なし なし なし なし なし なし なし なし なし なし なし なし なし なし なし なし なし なし なし なし なし なし なし なし なし なし なし なし なし なし なし なし なし なし なし なし なし なし なし なし なし なし なし なし なし なし なし なし なし なし なし なし なし なし なし なし なし なし なし なし なし なし なし                                                                                                    | 連編手段 ¢<br>Categorical<br>7<br>7<br>7<br>7<br>7<br>7<br>7<br>7<br>7<br>7<br>7<br>7<br>7                               | 総結接触日 ま<br>の<br>・<br>・<br>・<br>・<br>・<br>・<br>・<br>・<br>・<br>・<br>・<br>・<br>・                                                                                                    | <ul> <li>         ・</li> <li>         ・</li> <li></li></ul> | 最終情態時一、 章   Numerical   1467.0   483.0   911.0   967.0   748.0    682.0   563.0    432.0                                                                                                    |                                                                                                    |
| Prev           | xiew your da<br>felia €<br>S6.0<br>S6.0<br>S6.0<br>44.0<br>30.0<br>S9.0<br>48.0<br>35.0<br>44.0<br>30.0<br>44.0<br>30.0<br>44.0<br>30.0<br>44.0<br>30.0<br>44.0<br>30.0<br>44.0<br>30.0<br>44.0<br>30.0<br>44.0<br>30.0<br>44.0<br>30.0<br>44.0<br>30.0<br>44.0<br>30.0<br>44.0<br>30.0<br>44.0<br>45.0<br>45.0 | ta bankjTrai<br>職種 ¢<br>Categorical<br>事務職<br>事務職<br>技術職<br>技術職<br>サービス職<br>技術職<br>サービス職<br>授新職<br>サービス職<br>授新職 | A.XISX :400 row<br>油油磁歴 ¢<br>Categorical<br>回路<br>回路<br>回路<br>回路<br>回路<br>回路<br>回路<br>回路<br>回路<br>回路                                                                                                    | <ul> <li>s, 17 columns.</li> <li>学歴 ◆</li> <li>Categorical</li> <li>中時教育</li> <li>高等教育</li> <li>?</li> <li>高等教育</li> <li>中時教育</li> <li>中時教育</li> <li>中時教育</li> <li>中時教育</li> <li>中時教育</li> <li>中時教育</li> <li>中時教育</li> <li>中時教育</li> <li>中時教育</li> <li>中時教育</li> <li>中時教育</li> </ul> | (                                                                                                    | 甲均残点 ↓ Numerical 45.0 184.0 146.0 4580.0 4580.0 6.0 5.2.0 152.0 152.0 411.0 -389.0                  | 住宅ローン ¢<br>Categorical<br>なし<br>おり<br>あり<br>あり<br>おり<br>なし<br>よし<br>の<br>の<br>の<br>の<br>の<br>の<br>の<br>の<br>の<br>の<br>の<br>の<br>の                                                                                                    | 日人ローン                                                                                                    | 連結手段 ↓<br>Categorical<br>7<br>7<br>7<br>7<br>7<br>7<br>7<br>7<br>7<br>7<br>7<br>7<br>7                               | ■<br>副評接性目 ◆<br>Numerical<br>5.0<br>15.0<br>15.0 | 6<br>一<br>一<br>一<br>一<br>一<br>一<br>一<br>一<br>一<br>一<br>一<br>一<br>一                                                                                                    | 副対策的時一 (1)<br>Numerical<br>1467.0<br>673.0<br>483.0<br>911.0<br>967.0<br>947.0<br>967.0<br>947.0<br>967.0<br>967 |                                                                                                    |

#### 分析に使用する項目を取捨選択する。 問題のある項目は自動的に非選択状態となっているので、 初期値のまま次へ。

| 0           | A CH19710K2EGO   20         | 140.112.0/am/modering/odc44552-c       | 194-424e-aoue-676c19030aa3/11p    | Juis                                 | 0.0                          | 4 10 <b>9</b> (            | 5 Z=      | · 🖽 🖉   |
|-------------|-----------------------------|----------------------------------------|-----------------------------------|--------------------------------------|------------------------------|----------------------------|-----------|---------|
|             |                             |                                        |                                   |                                      |                              |                            |           | 슯       |
|             |                             | 🕢 Add Data —— 🕢 Cho                    | ose Column 🗿 Select Inp           | uts (4) Select Models                | - 5 Inspect Results          |                            |           |         |
|             |                             |                                        |                                   |                                      |                              |                            |           |         |
| Select y    | our inputs Next             |                                        |                                   |                                      |                              |                            |           |         |
| RapidMiner  | Go removes the columns that | have quality issues from your data. If | you want to overrideRapidMiner Go | 's decision you can include any of t | he deselected columns by re- | selecting it.              |           |         |
|             |                             |                                        |                                   |                                      |                              |                            |           |         |
| Filter colu | mns: All (16) Question      | able quality (1) Poor quality input    | (3)                               |                                      | (                            | 13 of 16 columns selected) | Search Co | lumns Q |
| =           | Name 🕲 👙                    | Quality 🕲 🖕                            | Correlation 🕲 👙                   | ID-ness 🛈 👙                          | Stability 🕲 👙                | Missing                    | g @ 👙     |         |
|             | 債務不履行                       | Highly stable                          | 0.04%                             | 0.50%                                | 98.25%                       | 0.00%                      |           |         |
|             | 連絡手段                        | Highly stable                          | 6.50%                             | 0.50%                                | 90.19%                       | 21,00%                     | _         |         |
|             | 前回預金中込                      | Many missing values                    | 1.72%                             | 0.75%                                | 40.62%                       | 76.00%                     | -         |         |
| ~           | 年齡                          | Low correlation                        | 0.00%                             | 13.75%                               | 6.25%                        | 0.00%                      | _         |         |
| ~           | 職種                          |                                        | 0.62%                             | 2.75%                                | 27.32%                       | 0.25%                      |           |         |
| ~           | 結婚歷                         |                                        | 1.21%                             | 0.75%                                | 57.25%                       | 0.00%                      |           |         |
| ~           | 学歷                          |                                        | 0.02%                             | 0.75%                                | 47.23%                       | 5.25%                      | _         |         |
| ~           | 平均残高                        |                                        | 0.20%                             | 87.00%                               | 5.75%                        | 0.00%                      | _         |         |
| ~           | 住宅ローン                       | _                                      | 6.27%                             | 0.50%                                | 52.50%                       | 0.00%                      |           |         |
| ~           | 個人ローン                       | _                                      | 2.51%                             | 0.50%                                | 86.00%                       | 0.00%                      | _         |         |
| ~           | 最終接触日                       |                                        | 2.79%                             | 7.75%                                | 6.50%                        | 0.00%                      | _         |         |
|             | 最終接触月                       |                                        | 1.49%                             | 3.00%                                | 24,75%                       | 0.00%                      | _         |         |
|             | 最終接触時間                      | -                                      | 1.50%                             | 3 50%                                | 43.25%                       | 0.00%                      | _         |         |
|             | マロ漫画の政                      | _                                      | 1.64%                             | 18.00%                               | 76.00%                       | 0.00%                      | _         |         |
|             | 前回接触回数                      |                                        | 1.99%                             | 3.75%                                | 76.00%                       | 0.00%                      |           |         |
|             | WY HILL BE CLAREN BY        |                                        |                                   |                                      |                              | -                          | _         |         |

・Correlation、ID-ness、Missing とは?

・それが品質にどう影響するか?

一緒に考えてみてください

■ Quality

 $\sim \sim$ 

 ・poor quality ⇒警告。分析に適さない 債務不履行:ほぼ「なし」
 連絡手段:ほぼ「携帯電話」
 前回申し込み:ほぼ入力がない(欠損値)

・questionable quality ⇒注意。ビジネスド メインに照らし合わせて、取捨選択する

年齢:「預金申し込み」との相関関係 (correlation)が低いため、注意喚起されてい る。ビジネスドメイン、ビジネスの状況に照らして 合わせて取捨選択する。今回は選択状態で 分析実施。

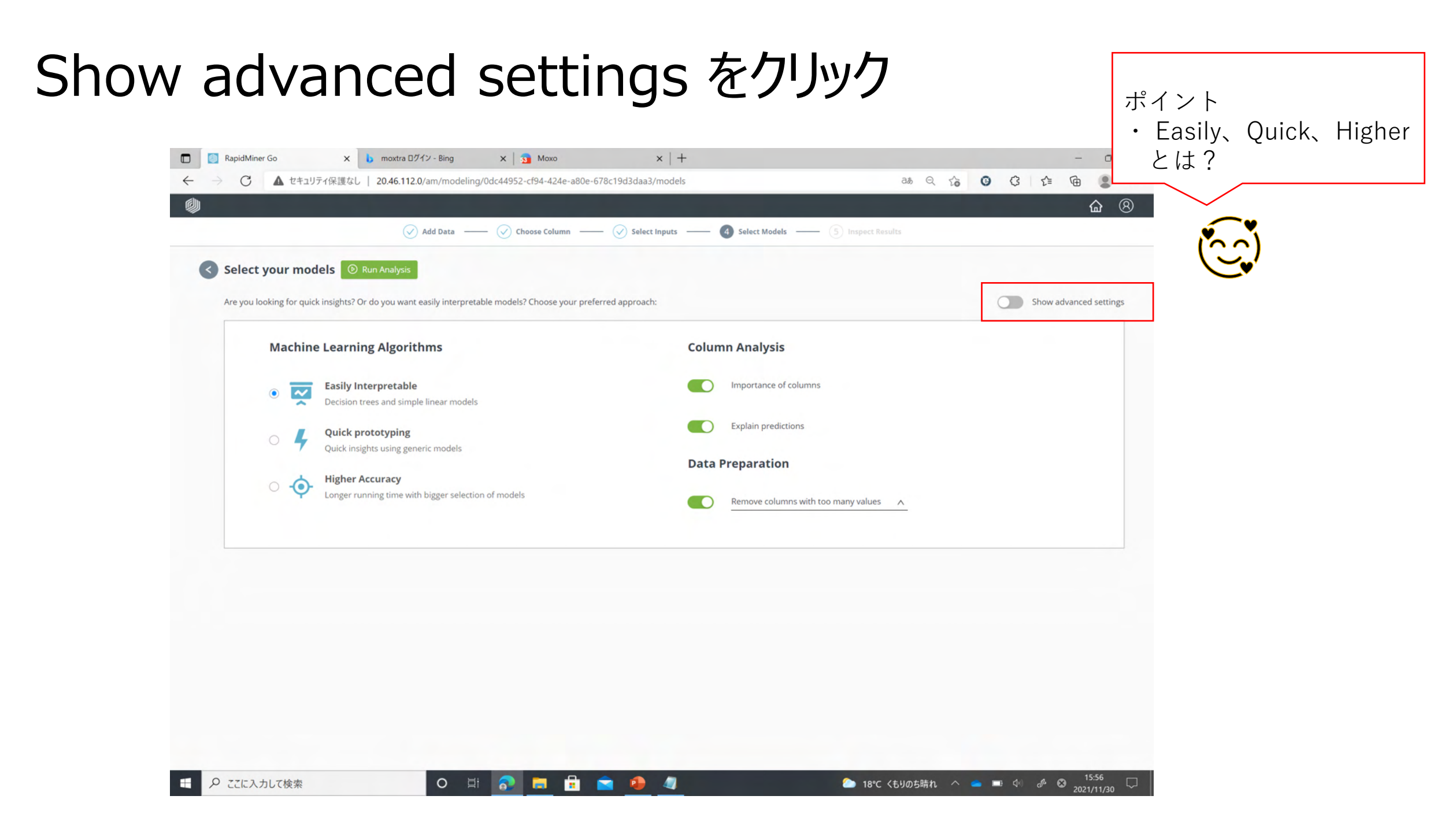

#### 「Generalized Linear Model」、「Deep Learning」、「Gradient Boosted Trees」を選択し、 Run Analysisをクリック

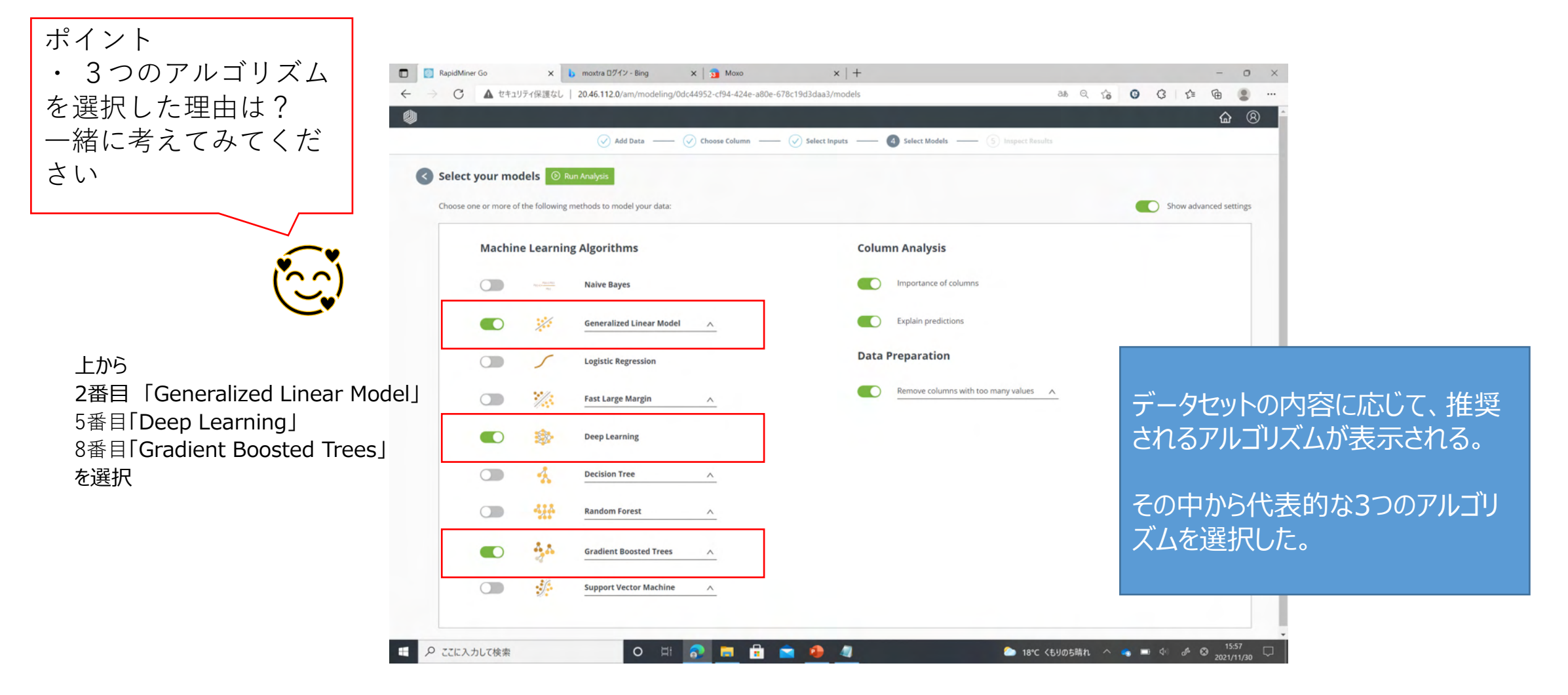

#### 選択したアルゴリズムの予測精度を比較できる 右矢印ボタンをクリックし、「Precision = 適合率」の画面を表示 預金申込者が正しく分類できている確率(=適合率)の最も良いモデルは「Deep Learning」

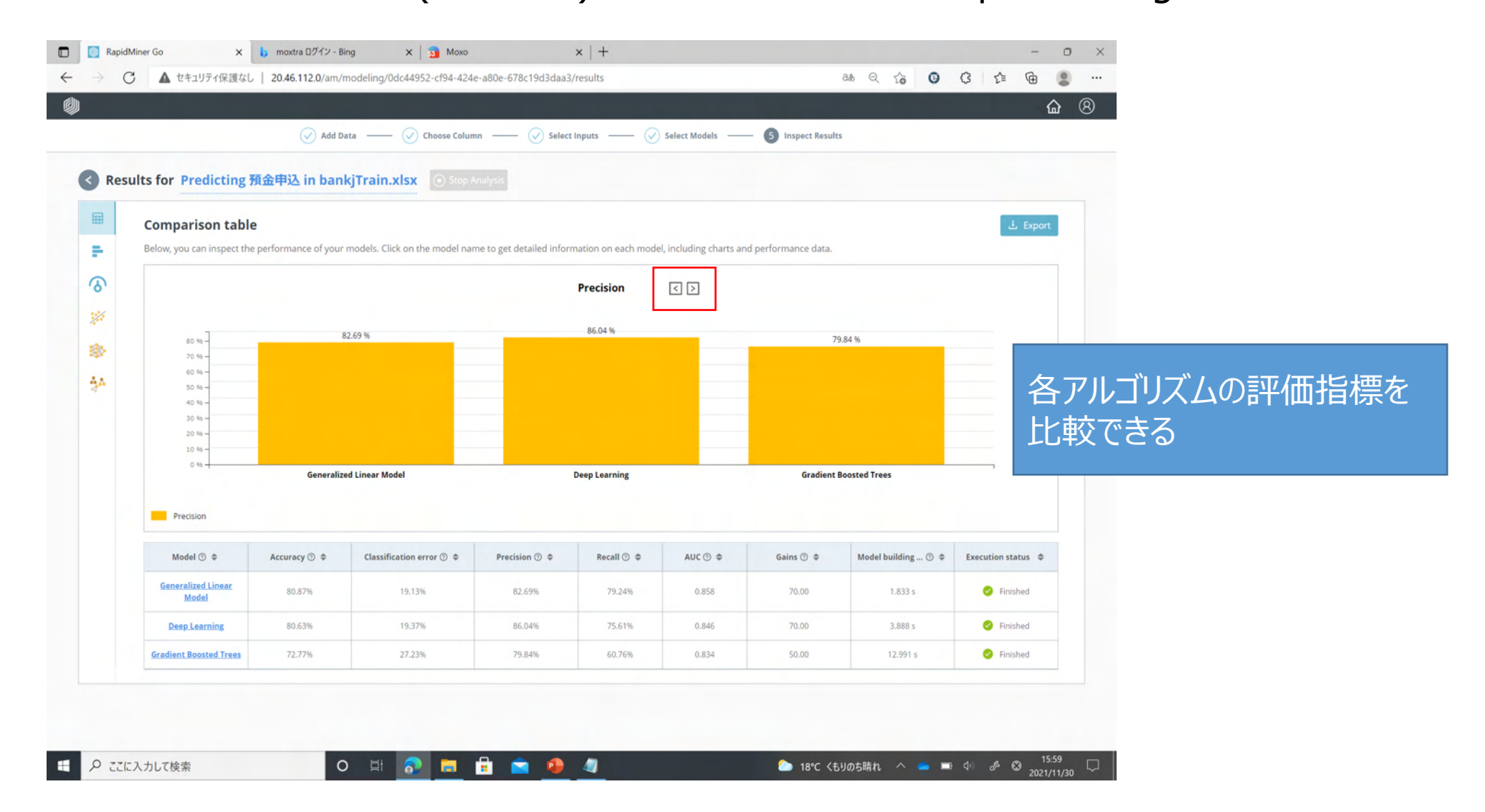

#### 「Deep Learning」のボタンをクリック

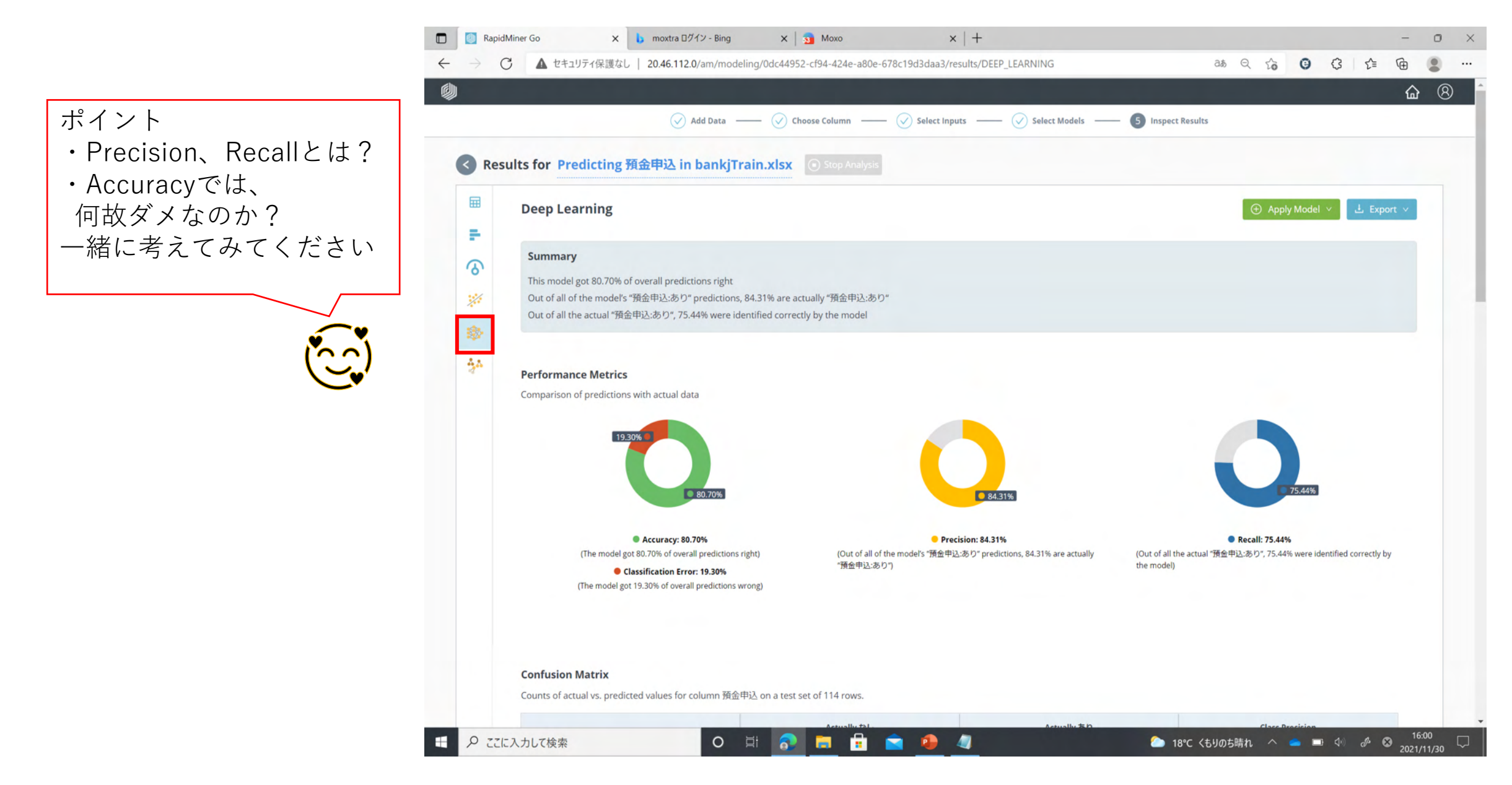

#### 「Deep Learning」の各評価指標を確認 Model Evaluationをクリック

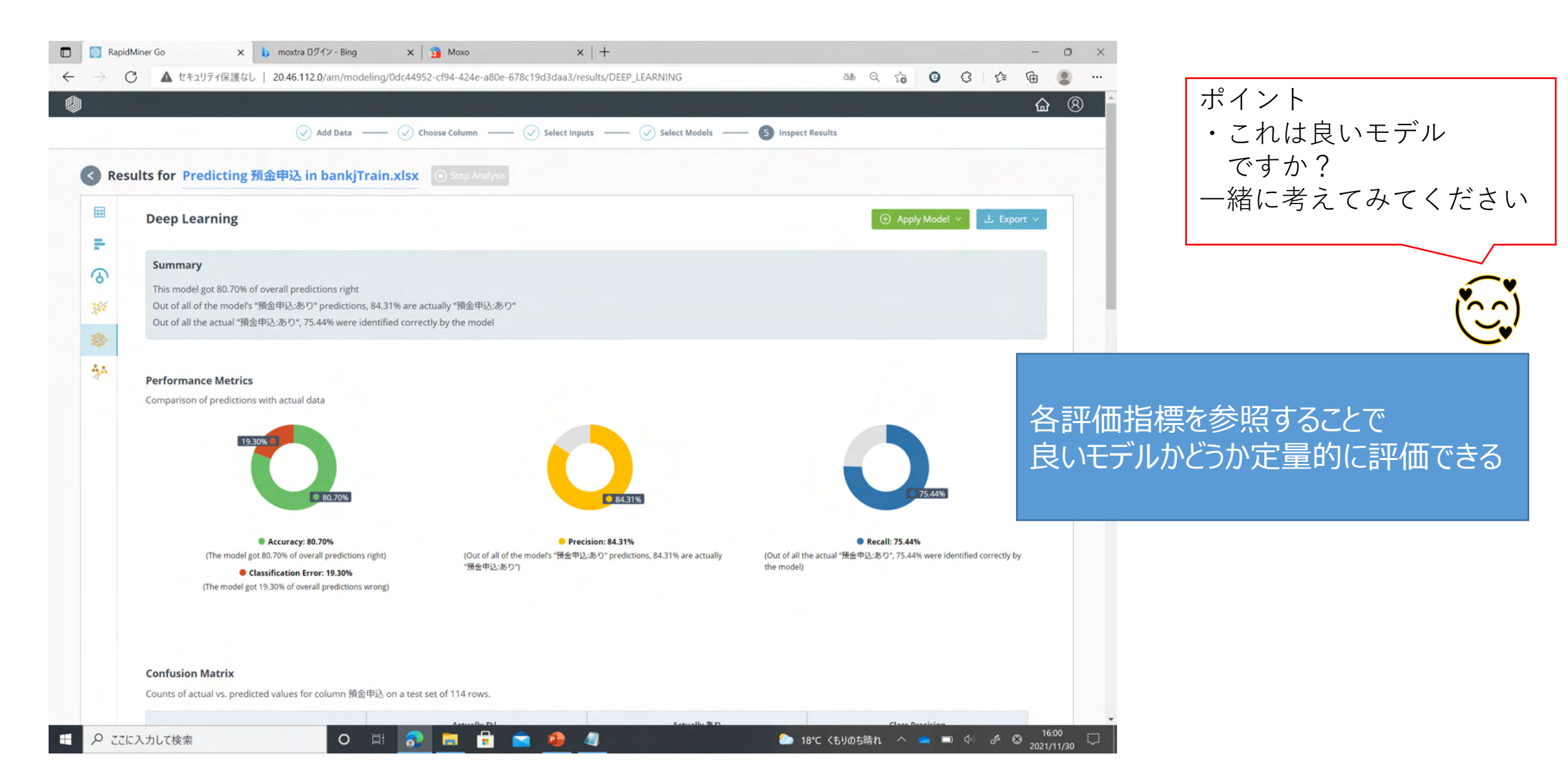

#### 「Confusion Matrix」で「Precision = 適合率」の内訳を確認 預金申込者と予想した52人中43人が正しく分類できており、適合率84%であることを確認

|         | Add Data                                     |                                | — 🕢 Select Input | ts 🔗 Select Models 5 Ins | spect Results          |
|---------|----------------------------------------------|--------------------------------|------------------|--------------------------|------------------------|
| Confus  | sion Matrix                                  |                                |                  |                          |                        |
| Counts  | of actual vs. predicted values for column 預約 | 金申込 on a test set of 114 rows. |                  |                          |                        |
|         |                                              | Actually なし                    |                  | Actually あり              | Class Precision        |
|         | Predicted なし                                 | • 49                           |                  | • 14                     | 77.78%                 |
|         | Predicted あり                                 | • 8                            |                  | • 43                     | ● 84.31%               |
|         | Class Recall                                 | 85.96%                         |                  | ● 75.44%                 |                        |
|         |                                              |                                |                  |                          |                        |
| Gains 8 | & Costs                                      |                                |                  |                          |                        |
|         | Profits from Model                           | Profits for Best Option        | n (なし)           | Gain                     |                        |
|         | 70.00                                        | 0.00                           |                  | 70.00                    | ③ View Gains and Costs |
|         |                                              |                                |                  |                          |                        |
| Colum   | n Weights                                    |                                |                  |                          |                        |
| In      | fluence of columns on the predictions of     | this specific model            |                  |                          | Search columns Q       |
|         | Column 💠                                     |                                | Weight           | ÷                        |                        |
|         | 住宅ローン                                        |                                | 0.307            |                          |                        |
|         | 最終接触時間                                       |                                | 0.288            |                          |                        |
|         | 年齢                                           |                                | 0.108            |                          |                        |
|         | 前回报触回数                                       |                                | 0.092            |                          |                        |
|         | 今回接触回数                                       |                                | 0.067            |                          |                        |
|         | 最終接触日                                        |                                | 0.058            |                          |                        |
|         |                                              |                                |                  |                          |                        |

#### 「Column Weights」重要度が高い項目がランキング形式で確認できる 預金申込者の分類に重要度が一番高いのは「住宅ローン、最終接触時間」 納得感があるモデルかどうかビジネスの現場で確認する

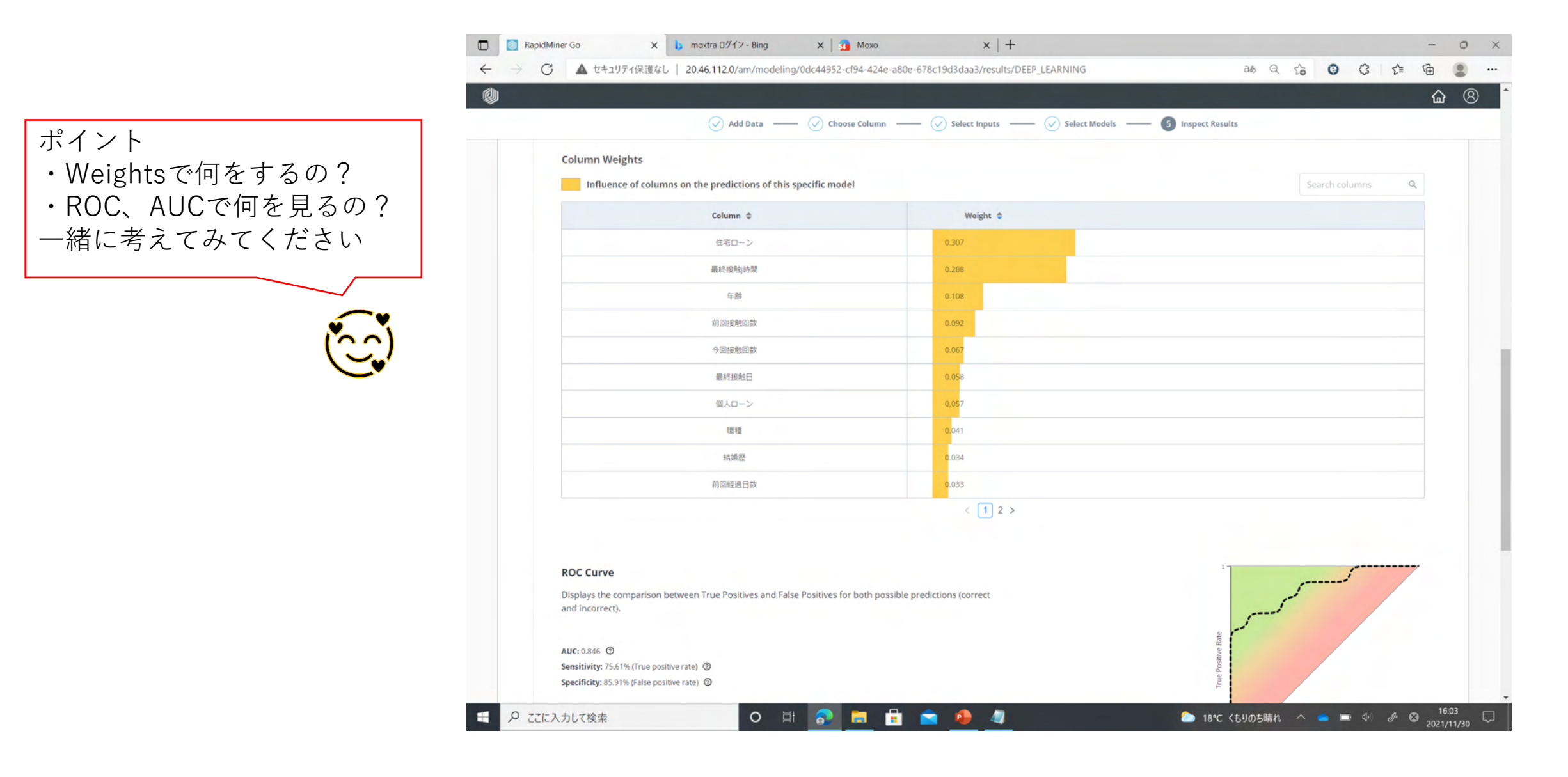

#### 「Model Simulator」のボタンをクリック 「Choose a model」は「Deep Learning」を選択

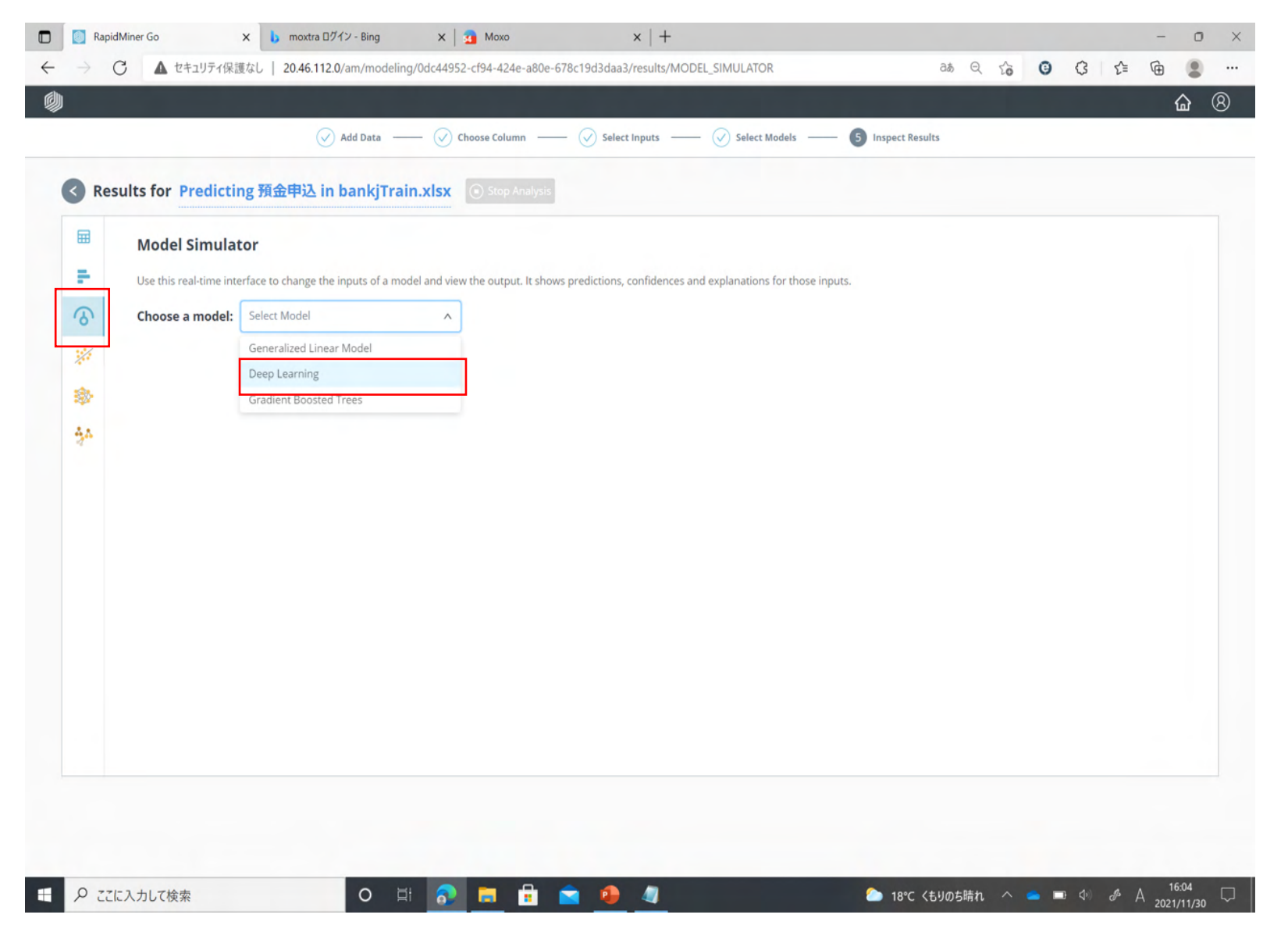

#### 先ほど作成した「Deep Learning」のモデルを用いて、仮にこういう顧客属性の人であれば、 どのくらいの確率で預金申込するかシミュレーションすることができます。(=what-if分析)

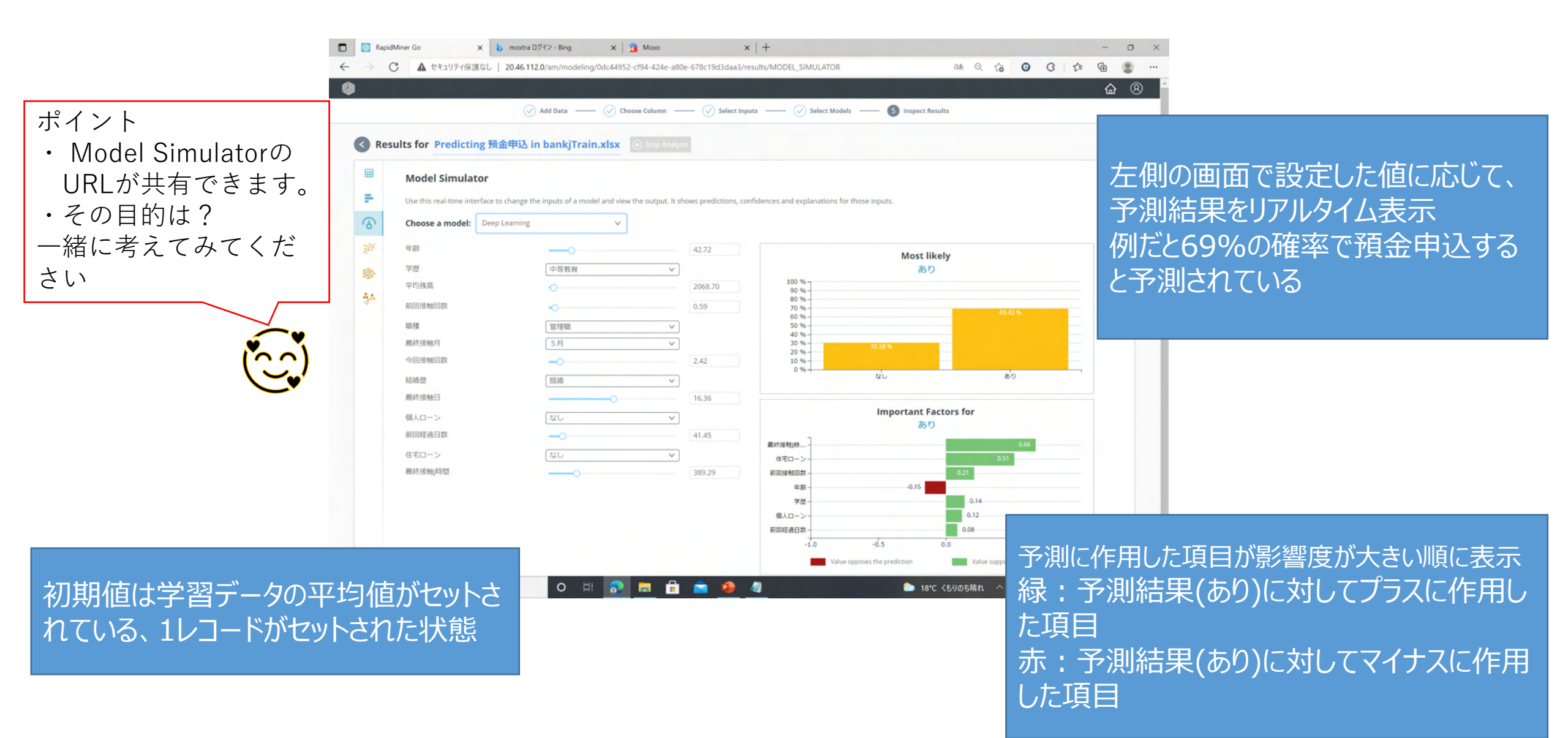

#### 「Deep Learning 」をクリック 「Apply Model」 > 「Apply on new dataset」をクリック

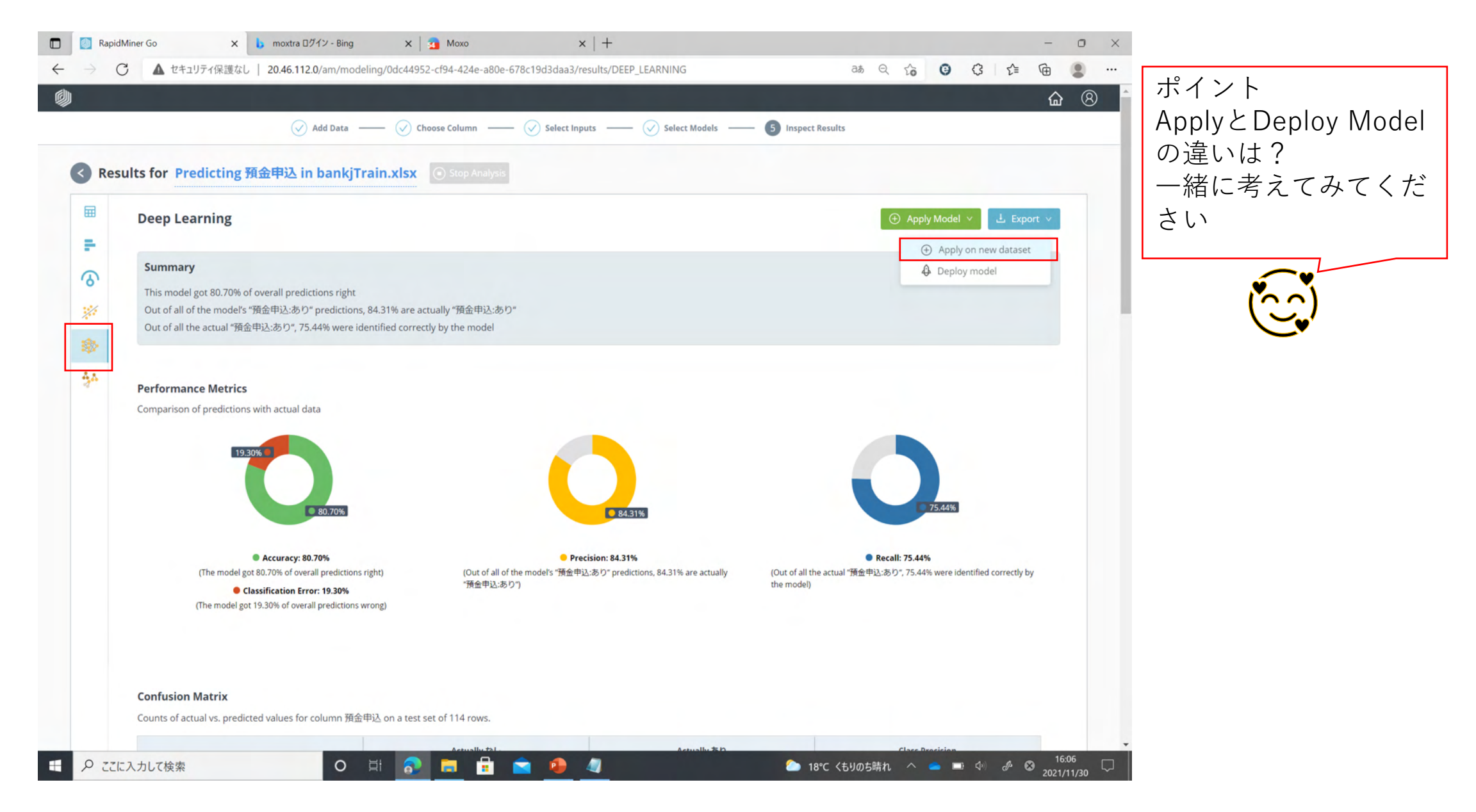

#### 「bankjTest\_re.xlsx」をドラッグ&ドロップ

|                                                                                                    | × b moxtra D212 - Bing                  | X 2 Moxo                                                                                                    | ^   T                                                                  |                       |                                                                                                    |                                                                                                    |                                              |                                                |                                           | -                                           |           |
|----------------------------------------------------------------------------------------------------|-----------------------------------------|----------------------------------------------------------------------------------------------------|------------------------------------------------------------------------|-----------------------|----------------------------------------------------------------------------------------------------|----------------------------------------------------------------------------------------------------|----------------------------------------------|------------------------------------------------|-------------------------------------------|---------------------------------------------|-----------|
| C                                                                                                    | ▲ セキュリティ保護なし   20.46.112.0/am/predicti  | ions/model                                                                                                    |                                                                        |                       |                                                                                                    | ය්ග                                                                                                    | 6                                            | 0                                              | 3 √≦                                      | œ                                           | 8         |
|                                                                                                    |                                         |                                                                                                    |                                                                        |                       |                                                                                                    |                                                                                                    |                                              |                                                |                                           | <u>ن</u>                                    | ł         |
|                                                                                                    |                                         | Select Model ——                                                                                                  | · ② Check Dataset —                                                    | — (3) Inspect Predict | tions                                                                                                    |                                                                                                    |                                              |                                                |                                           |                                             |           |
|                                                                                                    |                                         |                                                                                                    |                                                                        |                       |                                                                                                    |                                                                                                    |                                              |                                                |                                           |                                             |           |
| Select N                                                                                                    | Model                                   |                                                                                                    |                                                                        |                       |                                                                                                    |                                                                                                    |                                              |                                                |                                           |                                             |           |
|                                                                                                    |                                         |                                                                                                    |                                                                        |                       |                                                                                                    |                                                                                                    |                                              |                                                |                                           |                                             |           |
| Chaosa au                                                                                                    | model from one of your provinus anal    | hurse to prodict on:                                                                                             |                                                                        |                       |                                                                                                    |                                                                                                    |                                              |                                                |                                           |                                             |           |
| Choose a r                                                                                                    | model from one of your previous anal    | lyses to predict on:                                                                                             |                                                                        |                       |                                                                                                    |                                                                                                    |                                              |                                                |                                           |                                             |           |
| Analysis                                                                                                    | Dradicting 積全由() in hankiTrain view     | ſ                                                                                                    |                                                                        |                       |                                                                                                    |                                                                                                    |                                              |                                                |                                           |                                             |           |
| Analysis:                                                                                                    | Predicting (RE +12 in bank) rain.xisx • |                                                                                                    |                                                                        |                       |                                                                                                    |                                                                                                    |                                              |                                                |                                           |                                             |           |
| Models:                                                                                                    | Deep Learning V                         | ٦                                                                                                    |                                                                        |                       |                                                                                                    |                                                                                                    |                                              |                                                |                                           |                                             |           |
| models                                                                                                    |                                         |                                                                                                    |                                                                        |                       |                                                                                                    |                                                                                                    |                                              |                                                |                                           |                                             |           |
| and the second second se |                                         |                                                                                                    |                                                                        |                       |                                                                                                    |                                                                                                    |                                              |                                                |                                           |                                             |           |
| 🕀 Add Da                                                                                                    | ata 🗸                                   |                                                                                                    |                                                                        |                       | 1 2 1                                                                                                    | ∓ Al-Rapidb                                                                                                    | ビギナー                                         |                                                |                                           |                                             |           |
| 🕀 Add Da                                                                                                    | ata 🗸                                   |                                                                                                    |                                                                        |                       | ■   🕑  <br>ファイル                                                                                                    | ➡ Al-Rapid比<br>ホーム 共有                                                                                                    | <b>ビギナー</b><br>表示                            |                                                |                                           |                                             |           |
| <ul> <li>Add Da</li> <li>Data for</li> </ul>                                                                                                    | ata v<br>rmatting requirements          |                                                                                                    |                                                                        |                       | ■   🕑  <br>ファイル<br>← →                                                                                                    | ■ Al-Rapid比<br>ホーム 共有<br>▼ 个 3 > PC                                                                                                    | (ギナー<br>表示<br>、、デスクト・                        | ップ > A                                         | I-Rapidビギ                                 | 't-                                         |           |
| <ul> <li>Add Da</li> <li>Data for</li> </ul>                                                                                                    | ata v                                   |                                                                                                    |                                                                        |                       |                                                                                                    | <ul> <li>↓ AI-Rapid比</li> <li>ホーム 共有</li> <li>× ↑ 3 &gt; PC</li> <li>&gt; PC</li> <li>&gt; P7</li> </ul>                                                                                                    | くギナー<br>表示<br>: > デスクト                       | ッブ > A                                         | I-Rapidビギ                                 | ' <b>7</b> -                                |           |
| <ul> <li>Add Da</li> <li>Data for</li> </ul>                                                                                                    | ata v                                   |                                                                                                    |                                                                        |                       | <ul> <li>▶</li> <li>▶</li> <li>♦</li> <li>♦</li> <li>♦</li> <li>♦</li> <li>♦</li> <li>945</li> <li>172</li> </ul>                                                                                                    | <ul> <li>↓ AI-RapidE</li> <li>ホーム 共有</li> <li>× ↑ 3 &gt; PC</li> <li>ロクアクセス</li> <li>マクアクセス</li> </ul>                                                                                                    | (ギナー<br>表示<br>: > デスクト                       | ップ > A<br>^<br>*                               | I-Rapidビギ<br>名前<br><b>回</b> 日             | ゲー<br>)<br>bankjTest.xls                    | iX bu     |
| <ul> <li>Add Da</li> <li>Data for</li> </ul>                                                                                                    | ata v                                   |                                                                                                    |                                                                        |                       | →<br>+ 9112<br>1777                                                                                                    | <ul> <li>↓ AI-RapidE</li> <li>ホーム 共有</li> <li>・ ↑ </li> <li>・ PC</li> <li>・ PC&lt;</li></ul>                                                                                                    | くギナー<br>表示<br>: > デスクト                       | ップ > A<br>オ<br>オ                               | I-Rapidビギ<br>一名前<br>回日<br>Q11             | ナー<br>う<br>bankjTest.xls<br>bankjTrain.xl   | ix<br>Isx |
| Add Da     Data for                                                                                                    | ata v                                   |                                                                                                    |                                                                        |                       | <ul> <li>▶</li> <li>▶</li> <li>774<i>k</i> <li>₹     <li>94%     <li>77     <li>77     </li> </li></li></li></li></ul>                                                                                                    | <ul> <li>■   Al-Rapid比</li> <li>ホーム 共有</li> <li>× ↑</li> <li>&gt; PC</li> <li>&gt; PC</li> <li>&gt; PC</li> <li>&gt; PC</li> </ul>                                                                                                    | (ギナー<br>表示<br>: > デスクト                       | フプ > A<br>ペ<br>ポ<br>ポ<br>ポ                     | I-Rapidビギ<br>一名前<br>回日<br>日               | ・ナー<br>〕<br>bankjTest.xls<br>bankjTrain.xl  | ix<br>Isx |
| Add Da     Data for                                                                                                    | ata v                                   | Or drag and                                                                                                    | <b>drop</b> your data set her                                          |                       | →<br>→<br>→<br>→<br>→<br>→<br>→<br>→<br>→<br>→<br>→<br>→<br>→<br>→                                                                                                    | <ul> <li>■   Al-Rapid比</li> <li>ホーム 共有</li> <li>・ ↑ ■ &gt; PC</li> <li>・ クワクセス</li> <li>・ クワクセス</li> <li>・ マブ</li> <li>・ 211125161109</li> </ul>                                                                                                    | 〈ギナ-<br>表示<br>: > デスクト                       | ップ > A<br>オ オ オ<br>オ                           | I-Rapidビギ<br>名前<br>一日<br>日<br>日<br>日<br>日 | ' ナー<br>]<br>bankjTest.xls<br>bankjTrain.xl | sx<br>Sx  |
| Add Da     Data for                                                                                                    | ata v                                   | Or <b>drag and</b> o                                                                                             | <b>drop</b> your data set her                                          |                       | <ul> <li>771№</li> <li>771№</li> <l< td=""><td><ul> <li>         ↓ Al-Rapid比     </li> <li>         ホーム 共有     </li> <li>         サアクセス     </li> <li>         パクアクセス     </li> <li>         パクアクセス     </li> <li>         211125161109     </li> <li>         Rapidビギナー     </li> </ul></td><td>(ギナ-<br/>表示<br/>: &gt; デスクト</td><td>ップ &gt; A<br/>オ<br/>オ<br/>オ</td><td>I-Rapidビギ<br/>名前<br/>回日</td><td>・ナー<br/>)<br/>bankjTest.xls<br/>bankjTrain.xl</td><td>sx<br/>sx</td></l<></ul>                                                                                                    | <ul> <li>         ↓ Al-Rapid比     </li> <li>         ホーム 共有     </li> <li>         サアクセス     </li> <li>         パクアクセス     </li> <li>         パクアクセス     </li> <li>         211125161109     </li> <li>         Rapidビギナー     </li> </ul>                                                                                                    | (ギナ-<br>表示<br>: > デスクト                       | ップ > A<br>オ<br>オ<br>オ                          | I-Rapidビギ<br>名前<br>回日                     | ・ナー<br>)<br>bankjTest.xls<br>bankjTrain.xl  | sx<br>sx  |
| Add Da     Data for                                                                                                    | ata v                                   | Or <b>drag and</b><br>Your dataset should look                                                                   | <b>drop</b> your data set her                                          |                       | 200<br>- 200<br>- 2                                                                                                    | ■ Al-Rapid比<br>ホーム 共有<br>・ ↑ ● > PC<br>・ クアクセス<br>・クアクセス<br>・クアクセス<br>・クアクセス<br>・クアクセス<br>・クアクセス<br>・クァクセス<br>・クァクセス<br>・クァクセス<br>・クァクセス<br>・クァクセス<br>・クァクセス<br>・クァクセス<br>・クァクセス<br>・クァクセス<br>・クァクセス<br>・クァクセス<br>・クァクセス<br>・クァクセス<br>・クァクセス<br>・クァクセス<br>・クァクセス<br>・クァクセス<br>・クァクセス<br>・クァクセス<br>・クァクセス<br>・クァクセス<br>・クァクセス<br>・クァクセス<br>・クァクセス<br>・クァクセス<br>・クァクセス<br>・クァクセス<br>・クァクセス<br>・・・・・・・・・・・・・・・・・・・・・・・・・・・・・・・・・・・・                                                                                                    | (ギナー<br>表示<br>こ > デスクト<br>bok Prophet        | ップ > A<br>オ<br>オ<br>オ<br>オ                     | I-Rapidビギ<br>名前<br>回 t                    | ・ナー<br>う<br>bankjTest.xks<br>bankjTrain.xk  | sx<br>sx  |
| Add Da     Data for                                                                                                    | ata v                                   | Or <b>drag and</b><br>Your dataset should look<br>Delimiter: "comma, semic                                       | <b>drop</b> your data set her<br>clike below:<br>colon, tab, or space" |                       | <ul> <li>771/l</li> <li>← →</li> <li>771/l</li> <li>← →</li> <li>771/l</li> <li>771/l</li> <li>771</li></ul>                                                                                                    | <ul> <li>■   Al-Rapid比</li> <li>ホーム 共有</li> <li>・ ↑ ■ &gt; PC</li> <li>・ ク ● &gt; PC</li> <li>・ ク ● &gt; PC</li> <li>・ ク ● &gt; PC</li> <li>・ ク ● &gt; PC</li> <li>・ ク ● &gt; PC</li> <li>・ ク ● &gt; PC</li> <li>・ ク ● &gt; PC</li> <li>・ ○ ○ ○ ○ ○ ○ ○ ○ ○ ○ ○ ○ ○ ○ ○ ○ ○ ○ ○</li></ul>                                                                                                    | ビギナー<br>表示<br>ン デスクト<br>bok Prophet<br>トロークス | A く てい<br>オ<br>オ<br>オ<br>ス<br>オ                | J-Rapidビギ<br>名前<br>回 t                    | サー<br>う<br>bankjTest.xls<br>bankjTrain.xl   | sx<br>sx  |
| Add Da     Data for                                                                                                    | ata v                                   | Or <b>drag and</b><br>Your dataset should look<br>Delimiter: "comma, semic<br>A                                  | drop your data set her<br>clike below:<br>colon, tab, or space"<br>B C | e + 32                | <ul> <li>771№</li> <li>771№</li> <l< td=""><td><ul> <li>■   Al-Rapid比</li> <li>ホーム 共有</li> <li>ホーム 共有</li> <li>マ 个 ● &gt; PC</li> <li>ロクアクセス</li> <li>ロクアクセス</li> <li>ロクアクロン</li> <li>ロクアクロン</li> <li>ロクアクロン</li> <li>ロクアクセス</li> <li>ロクアクロン</li> <li>ロクアクロン</li> <li< td=""><td>キナー<br/>表示<br/>ン デスクト<br/>ン デスクト<br/>トロニクス</td><td>ップ &gt; A<br/>オ<br/>オ<br/>デ<br/>テ<br/>よ<br/>さ</td><td>I-Rapidビギ<br/>文部</td><td>・ナー<br/>)<br/>bankjTest.xls<br/>bankjTrain.xl</td><td>ix<br/>Isx</td></li<></ul></td></l<></ul> | <ul> <li>■   Al-Rapid比</li> <li>ホーム 共有</li> <li>ホーム 共有</li> <li>マ 个 ● &gt; PC</li> <li>ロクアクセス</li> <li>ロクアクセス</li> <li>ロクアクロン</li> <li>ロクアクロン</li> <li>ロクアクロン</li> <li>ロクアクセス</li> <li>ロクアクロン</li> <li>ロクアクロン</li> <li< td=""><td>キナー<br/>表示<br/>ン デスクト<br/>ン デスクト<br/>トロニクス</td><td>ップ &gt; A<br/>オ<br/>オ<br/>デ<br/>テ<br/>よ<br/>さ</td><td>I-Rapidビギ<br/>文部</td><td>・ナー<br/>)<br/>bankjTest.xls<br/>bankjTrain.xl</td><td>ix<br/>Isx</td></li<></ul> | キナー<br>表示<br>ン デスクト<br>ン デスクト<br>トロニクス       | ップ > A<br>オ<br>オ<br>デ<br>テ<br>よ<br>さ           | I-Rapidビギ<br>文部                           | ・ナー<br>)<br>bankjTest.xls<br>bankjTrain.xl  | ix<br>Isx |
| Add Da     Data for                                                                                                    | pita v                                  | Or drag and a<br>Your dataset should look<br>Delimiter: "comma, semic<br>A                                       | drop your data set her<br>clike below:<br>colon, tab, or space"<br>B C | e + 32                | <ul> <li>771№</li> <li>771№</li> <li>771№</li> <li>771</li> <li>771</li> <li>771</li> <li>772</li> <li>772<td>■ Al-Rapid比<br/>ホーム 共有<br/>・ ↑ ● &gt; PC<br/>・ クククセス<br/>・クアクセス<br/>・クアクセス<br/>・クアクセス<br/>・クアクセス<br/>・クアクセス<br/>・クアクセス<br/>・クアクセス<br/>・クアクセス<br/>・クアクセス<br/>・クアクセス<br/>・クアクセス<br/>・クアクセス<br/>・クアクセス<br/>・クアクセス<br/>・クアクセス<br/>・クトップ</td><td>ギナー<br/>表示<br/>ン デスクト<br/>Dok Prophet<br/>トロニクス</td><td>ップ &gt; A<br/>オ<br/>オ<br/>オ<br/>ス<br/>オ</td><td>I-Rapidビギ<br/>名前<br/>回 R</td><td>・ナー<br/>う<br/>bankjTest.xks<br/>bankjTrain.xl</td><td>sx<br/>Isx</td></li></ul>                                                                                                    | ■ Al-Rapid比<br>ホーム 共有<br>・ ↑ ● > PC<br>・ クククセス<br>・クアクセス<br>・クアクセス<br>・クアクセス<br>・クアクセス<br>・クアクセス<br>・クアクセス<br>・クアクセス<br>・クアクセス<br>・クアクセス<br>・クアクセス<br>・クアクセス<br>・クアクセス<br>・クアクセス<br>・クアクセス<br>・クアクセス<br>・クトップ                                                                                                    | ギナー<br>表示<br>ン デスクト<br>Dok Prophet<br>トロニクス  | ップ > A<br>オ<br>オ<br>オ<br>ス<br>オ                | I-Rapidビギ<br>名前<br>回 R                    | ・ナー<br>う<br>bankjTest.xks<br>bankjTrain.xl  | sx<br>Isx |
| Add Da     Data for                                                                                                    | ata v<br>rmatting requirements          | Or drag and of<br>Your dataset should look<br>Delimiter: "comma, semic<br>A<br>hace column names in the first ro | drop your data set her<br>clike below:<br>colon, tab, or space"<br>B C |                       | <ul> <li>771//</li> <li>771//</li> <li< td=""><td><ul> <li>■   Al-RapidE</li> <li>ホーム 共有</li> <li>・ ↑</li> <li>● PC</li> <li>・ クアクセス</li> <li>・ウアクセス</li> <li>・ウァブ</li> <li>211125161109</li> <li>RapidEギナー</li> <li>poidminerとFacebot</li> <li>1 Process</li> <li>Drive - 日商エレク</li> <li>オブジェクト</li> <li>・ソフード</li> </ul></td><td>ビギナー<br/>表示<br/>ン デスクト<br/>ンok Prophet<br/>トロニクス</td><td>ツブ &gt; A<br/>オ<br/>オ<br/>オ<br/>ス<br/>オ<br/>ス<br/>ス<br/>ス</td><td>J-RapidĽŦ</td><td>ナー<br/>う<br/>bankjTest.xks<br/>bankjTrain.xl</td><td>sx<br/>Isx</td></li<></ul>                                                                                                    | <ul> <li>■   Al-RapidE</li> <li>ホーム 共有</li> <li>・ ↑</li> <li>● PC</li> <li>・ クアクセス</li> <li>・ウアクセス</li> <li>・ウァブ</li> <li>211125161109</li> <li>RapidEギナー</li> <li>poidminerとFacebot</li> <li>1 Process</li> <li>Drive - 日商エレク</li> <li>オブジェクト</li> <li>・ソフード</li> </ul>                                                                                                    | ビギナー<br>表示<br>ン デスクト<br>ンok Prophet<br>トロニクス | ツブ > A<br>オ<br>オ<br>オ<br>ス<br>オ<br>ス<br>ス<br>ス | J-RapidĽŦ                                 | ナー<br>う<br>bankjTest.xks<br>bankjTrain.xl   | sx<br>Isx |
| Add Da     Data for                                                                                                    | eta v<br>rmatting requirements          | Or drag and of<br>Your dataset should look<br>Delimiter: "comma, semio<br>A<br>lace column names in the first ro | drop your data set her<br>clike below:<br>colon, tab, or space"<br>BC  |                       | <ul> <li>771№</li> <li>771№</li> <li>771№</li> <li>771№</li> <li>771№</li> <li>772</li> <li>772&lt;</li></ul>                                                                                                    | <ul> <li>■   Al-RapidE</li> <li>ホーム 共有</li> <li>ホーム 共有</li> <li>マ 个 ● &gt; PC</li> <li>ロクアクセス</li> <li>ロクアクセス</li> <li>ロクアクロード</li> <li>ロクアクロード</li></ul>                                                                                                    | キナー<br>表示<br>テ デスクト<br>pook Prophet<br>トロニクス | ツブ > A<br>オ<br>オ<br>オ<br>オ<br>オ<br>オ<br>オ      | I-RapidĽŦ                                 | ・ナー<br>)<br>bankjTest.xls<br>bankjTrain.xl  | sx<br>Isx |

#### 「Calculate Predictions」をクリック

ポイント ・未知のデータなのに 正解ラベル付きなのは 何故でしょう?

一緒に考えてみてくだ さい

 $\hat{}$ 

|                                           |                                                                      |                                                                                                    |                                                                                                    |                                                                                 |                                                          | Select Mor                                                                            | del 2 Ch                                           | eck Dataset                                                          | 3 Inspect Predict                                            | tions                                                |                                                                              |                                                             |                                                                          |                                                              |                                              |
|-------------------------------------------|----------------------------------------------------------------------|----------------------------------------------------------------------------------------------------|----------------------------------------------------------------------------------------------------|---------------------------------------------------------------------------------|----------------------------------------------------------|---------------------------------------------------------------------------------------|----------------------------------------------------|----------------------------------------------------------------------|--------------------------------------------------------------|------------------------------------------------------|------------------------------------------------------------------------------|-------------------------------------------------------------|--------------------------------------------------------------------------|--------------------------------------------------------------|----------------------------------------------|
|                                           |                                                                      |                                                                                                    |                                                                                                    |                                                                                 |                                                          |                                                                                       |                                                    |                                                                      |                                                              |                                                      |                                                                              |                                                             |                                                                          |                                                              |                                              |
| Check                                     | Dataset 💿                                                            | Calculate Predictions                                                                                       |                                                                                                    |                                                                                 |                                                          |                                                                                       |                                                    |                                                                      |                                                              |                                                      |                                                                              |                                                             |                                                                          |                                                              |                                              |
|                                           |                                                                      |                                                                                                    |                                                                                                    |                                                                                 |                                                          |                                                                                       |                                                    |                                                                      |                                                              |                                                      |                                                                              |                                                             |                                                                          |                                                              |                                              |
| 0                                         | This column is required.                                             |                                                                                                    |                                                                                                    |                                                                                 |                                                          |                                                                                       |                                                    |                                                                      |                                                              |                                                      |                                                                              |                                                             |                                                                          | Filt                                                         | er Columns                                   |
|                                           | inis column is not require                                           | ea. The model ignores it w                                                                                  | nen generating prediction                                                                                                    | 5.                                                                              |                                                          |                                                                                       |                                                    |                                                                      |                                                              |                                                      |                                                                              |                                                             |                                                                          |                                                              |                                              |
|                                           |                                                                      | ◎ 職種 ≑                                                                                                    | ♥ 学歴 \$                                                                                                    | ● 結婚歴      ◆                                                                    | ◎ 債務不服行 \$                                               | 受 早均残高                                                                                | ◎ 住宅ローン 💠                                          | ◎ 侃人ロー> \$                                                           |                                                              |                                                      |                                                                              |                                                             | \$ ⊘前回経過日…                                                               |                                                              | <ul> <li>⑦ 預金市</li> </ul>                    |
|                                           | Numerical                                                            | Categorical                                                                                                 | Categorical                                                                                                    | Categorical                                                                     | Categorical                                              | Numerical                                                                             | Categorical                                        | Categorical                                                          | Numerical                                                    | Categorical                                          | Numerical                                                                    | Numerical                                                   | Numerical                                                                | Numerical                                                    | Catego                                       |
|                                           |                                                                      |                                                                                                    | THE R. L. HE                                                                                                    |                                                                                 |                                                          | 100.0                                                                                 | 411                                                |                                                                      | 22.0                                                         | 108                                                  |                                                                              |                                                             |                                                                          | 2.0                                                          | 30                                           |
| 1                                         | 56.0                                                                 | 技能職                                                                                                    | 局等数商                                                                                                    | 未贈                                                                              | 120                                                      | 455.0                                                                                 | 78.0                                               | 180                                                                  | 22.0                                                         | 10/5                                                 | 542.0                                                                        | 4.0                                                         | 148.0                                                                    | 3.0                                                          |                                              |
| 1                                         | 56.0<br>54.0                                                         | 技能職                                                                                                    | 高等数頁                                                                                                    | 末婚<br>未婚                                                                        | なし                                                       | 2081.0                                                                                | なし                                                 | なしなし                                                                 | 22.0                                                         | 10月                                                  | 542.0                                                                        | 3.0                                                         | -1.0                                                                     | 0.0                                                          | 80                                           |
| 1<br>2<br>3                               | 56.0<br>54.0<br>44.0                                                 | 技能職<br>管理職<br>事務職                                                                                           | 高等数育<br>高等数育<br>中等数育                                                                                                    | - 不道<br>- 未婚<br>- 未婚                                                            | なし<br>なし<br>なし                                           | 455.0<br>2081.0<br>1693.0                                                             | なしなし                                               | なし<br>なし<br>なし                                                       | 22.0                                                         | 10月<br>10月<br>10月                                    | 542.0<br>554.0<br>608.0                                                      | 3.0                                                         | -1.0 92.0                                                                | 0.0                                                          | 80<br>80<br>80                               |
| 1<br>2<br>3<br>4                          | 56.0<br>54.0<br>44.0<br>44.0                                         | 技能職<br>管理職<br>事務職<br>退職                                                                                     | 高等数育           高等数育           中等数育           初等数育                                                                                                    | 木畑<br>未造<br>未造<br>用造                                                            | なし<br>なし<br>なし<br>なし                                     | 455.0<br>2081.0<br>1693.0<br>2693.0                                                   | なし<br>なし<br>あり<br>なし                               | なし<br>なし<br>なし<br>なし                                                 | 22.0<br>22.0<br>25.0                                         | 10月<br>10月<br>10月                                    | 542.0<br>554.0<br>608.0<br>83.0                                              | 4.0<br>3.0<br>2.0<br>2.0                                    | -1.0<br>92.0<br>94.0                                                     | 0.0<br>4.0<br>12.0                                           | あり<br>あり<br>なし                               |
| 1<br>2<br>3<br>4<br>5                     | 56.0<br>54.0<br>44.0<br>44.0<br>30.0                                 | 技能職<br>管理職<br>事務職<br>退職<br>退職                                                                               | <ul> <li>两号数百</li> <li>英等数百</li> <li>中等数百</li> <li>初等数百</li> <li>初等数百</li> <li>中等数百</li> </ul>                                                       | 木均<br>未均<br>未均<br>用均<br>回均<br>回均                                                | なし<br>なし<br>なし<br>なし<br>なし                               | 435.0<br>2081.0<br>1693.0<br>2693.0<br>1495.0                                         | なし<br>なし<br>あり<br>なし<br>なし                         | なし<br>なし<br>なし<br>なし<br>なし                                           | 22.0<br>22.0<br>25.0<br>25.0                                 | 10月<br>10月<br>10月<br>10月<br>10月                      | 554.0<br>608.0<br>83.0<br>389.0                                              | 4.0<br>3.0<br>2.0<br>2.0<br>1.0                             | -1.0<br>92.0<br>94.0<br>195.0                                            | 0.0<br>4.0<br>12.0<br>4.0                                    | あり<br>あり<br>なし<br>あり                         |
| 1<br>2<br>3<br>4<br>5<br>6                | 56.0<br>54.0<br>44.0<br>30.0<br>59.0                                 | 技能職     管理職     事務職     選職     選職     選職     技術職                                                            | <ul> <li>尚寺坂町</li> <li>高等数町</li> <li>中等数町</li> <li>初等数町</li> <li>中等数町</li> <li>なし</li> </ul>                                                         | 米畑<br>未婚<br>兼婚<br>開婚<br>民婦<br>未婚                                                | なし<br>なし<br>なし<br>なし<br>なし<br>なし<br>なし                   | 435.0<br>2081.0<br>1693.0<br>2693.0<br>1495.0<br>11115.0                              | なし<br>なし<br>あり<br>なし<br>なし<br>なし                   | なし<br>なし<br>なし<br>なし<br>なし<br>なし<br>なし                               | 22.0<br>22.0<br>25.0<br>25.0<br>25.0                         | 10月<br>10月<br>10月<br>10月<br>10月<br>10月               | 542.0<br>554.0<br>608.0<br>83.0<br>389.0<br>189.0                            | 2.0<br>2.0<br>2.0<br>1.0<br>1.0                             | 148.0<br>-1.0<br>92.0<br>94.0<br>195.0<br>185.0                          | 0.0<br>4.0<br>12.0<br>4.0<br>4.0                             | 80<br>80<br>80<br>80<br>80<br>80<br>80<br>80 |
| 1<br>2<br>3<br>4<br>5<br>6<br>7           | 56.0<br>54.0<br>44.0<br>30.0<br>59.0<br>48.0                         | 技能端<br>管理端<br>事務端<br>退端<br>退端<br>技術端<br>技術端                                                                 | <ul> <li>共同</li> <li>其等数百</li> <li>中等数百</li> <li>初等数百</li> <li>中等数百</li> <li>なし</li> <li>中等数百</li> </ul>                                             | 米油<br>米油<br>米油<br>酸油<br>酸油<br>水油<br>酸油                                          | なし<br>なし<br>なし<br>なし<br>なし<br>なし<br>なし<br>なし             | 435.0<br>2081.0<br>1693.0<br>2693.0<br>1495.0<br>11115.0<br>2779.0                    | なし<br>なし<br>あり<br>なし<br>なし<br>なし<br>なし             | なし<br>なし<br>なし<br>なし<br>なし<br>なし<br>なし<br>なし                         | 22.0<br>22.0<br>25.0<br>25.0<br>25.0<br>25.0<br>25.0         | 10月<br>10月<br>10月<br>10月<br>10月<br>10月               | 342.0<br>554.0<br>608.0<br>83.0<br>389.0<br>189.0<br>324.0                   | 2.0<br>2.0<br>2.0<br>1.0<br>1.0<br>1.0                      | 148.0<br>-1.0<br>92.0<br>94.0<br>195.0<br>185.0<br>182.0                 | 3.0<br>0.0<br>4.0<br>12.0<br>4.0<br>4.0<br>4.0               | あり<br>あり<br>なし<br>あり<br>なし<br>なし             |
| 1<br>2<br>3<br>4<br>5<br>6<br>7<br>8      | 56.0<br>54.0<br>44.0<br>30.0<br>59.0<br>48.0<br>35.0                 | 技能職     管理職     華務職     運職     運職     運職     選職     技術職     技術職     技術職      技術職      技術職      技術職      技術職 | <ul> <li>高等数両</li> <li>高等数両</li> <li>中等数面</li> <li>切等数面</li> <li>中等数面</li> <li>中等数面</li> <li>なし</li> <li>中等数面</li> <li>高等数面</li> <li>高等数面</li> </ul> | 米畑<br>米畑<br>米畑<br>耐燥<br>氏畑<br>水油<br>氏畑<br>氏畑<br>氏油<br>氏油<br>氏油                  | なし<br>なし<br>なし<br>なし<br>なし<br>なし<br>なし<br>なし<br>なし       | 435.0<br>2081.0<br>1693.0<br>2693.0<br>1495.0<br>11115.0<br>2779.0<br>844.0           | なし<br>なし<br>あり<br>なし<br>なし<br>なし<br>なし<br>なし<br>あり | なし<br>なし<br>なし<br>なし<br>なし<br>なし<br>なし<br>なし<br>なし<br>なし             | 22.0<br>22.0<br>25.0<br>25.0<br>25.0<br>25.0<br>25.0<br>25.0 | 10月<br>10月<br>10月<br>10月<br>10月<br>10月<br>10月        | 342.0<br>554.0<br>608.0<br>83.0<br>389.0<br>189.0<br>324.0<br>129.0          | 3.0<br>2.0<br>2.0<br>1.0<br>1.0<br>1.0<br>1.0               | 148.0<br>-1.0<br>92.0<br>94.0<br>195.0<br>185.0<br>182.0<br>-1.0         | 0.0<br>0.0<br>12.0<br>4.0<br>4.0<br>4.0<br>4.0<br>4.0<br>0.0 | あり<br>あり<br>なし<br>あり<br>なし<br>なし<br>なし       |
| 1<br>2<br>3<br>4<br>5<br>6<br>7<br>8<br>9 | 56.0<br>54.0<br>44.0<br>44.0<br>30.0<br>59.0<br>48.0<br>35.0<br>44.0 | 技能職     管理職     華務職     遵職     遵職     遵職     遵職     技術職     技術職     技術職      技術職      授術職      学生           | <ul> <li>共同数百</li> <li>其時数百</li> <li>中等数百</li> <li>却等数百</li> <li>中等数百</li> <li>なし</li> <li>中等数百</li> <li>本等数百</li> <li>本等数百</li> <li>本等数百</li> </ul> | 米畑<br>未通<br>未通<br>間通<br>間端<br>見端<br>未通<br>回端<br>目間通<br>目間通<br>目間通<br>目間通<br>目間通 | なし<br>なし<br>なし<br>なし<br>なし<br>なし<br>なし<br>なし<br>なし<br>なし | 435.0<br>2081.0<br>1693.0<br>2693.0<br>1495.0<br>11115.0<br>2779.0<br>844.0<br>1234.0 | なし<br>なし<br>あり<br>なし<br>なし<br>なし<br>なし<br>なし<br>あり | なし<br>なし<br>なし<br>なし<br>なし<br>なし<br>なし<br>なし<br>なし<br>なし<br>なし<br>なし | 22.0<br>22.0<br>25.0<br>25.0<br>25.0<br>25.0<br>25.0<br>25.0 | 10月<br>10月<br>10月<br>10月<br>10月<br>10月<br>10月<br>10月 | 342.0<br>554.0<br>608.0<br>83.0<br>389.0<br>189.0<br>324.0<br>129.0<br>280.0 | 2.0<br>2.0<br>2.0<br>1.0<br>1.0<br>1.0<br>1.0<br>1.0<br>2.0 | 148.0<br>-1.0<br>92.0<br>94.0<br>195.0<br>185.0<br>182.0<br>-1.0<br>97.0 | 0.0<br>0.0<br>4.0<br>12.0<br>4.0<br>4.0<br>4.0<br>0.0<br>3.0 | あり<br>あり<br>なし<br>あり<br>なし<br>なし<br>なし<br>なし |

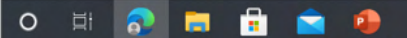

#### 未知のデータに対する予測結果を確認

|                                                                                                |                                                                                                    |                                                                                                    |                                                                                                    |                                                                                                    |                                                                                                    |                                                                                                    |                                                                                                    | IVI Sele                                                                                                    | et Model -                                                                                                    | [.() ()                                                                                                    | Deterne                                                                                                    |                                                                                                    | Inspect P                                                                                                    | the second second second second second second second second second second second second second second second se                                                                                                    |                                                                                                    |                                                                                                    |                                                                                                    |                                                                                                    |                                                                                                    |                                                                                                    |                                                                                                    |                                                                                                    |                                                                                                    |                                                                                                    |                                                                                                    |        |
|------------------------------------------------------------------------------------------------|----------------------------------------------------------------------------------------------------|----------------------------------------------------------------------------------------------------|----------------------------------------------------------------------------------------------------|----------------------------------------------------------------------------------------------------|----------------------------------------------------------------------------------------------------|----------------------------------------------------------------------------------------------------|----------------------------------------------------------------------------------------------------|----------------------------------------------------------------------------------------------------|----------------------------------------------------------------------------------------------------|----------------------------------------------------------------------------------------------------|----------------------------------------------------------------------------------------------------|----------------------------------------------------------------------------------------------------|----------------------------------------------------------------------------------------------------|----------------------------------------------------------------------------------------------------|----------------------------------------------------------------------------------------------------|----------------------------------------------------------------------------------------------------|----------------------------------------------------------------------------------------------------|----------------------------------------------------------------------------------------------------|----------------------------------------------------------------------------------------------------|----------------------------------------------------------------------------------------------------|----------------------------------------------------------------------------------------------------|----------------------------------------------------------------------------------------------------|----------------------------------------------------------------------------------------------------|----------------------------------------------------------------------------------------------------|----------------------------------------------------------------------------------------------------|--------|
|                                                                                                |                                                                                                    |                                                                                                    |                                                                                                    |                                                                                                    |                                                                                                    |                                                                                                    |                                                                                                    | U san                                                                                                    | et model                                                                                                    | () u                                                                                                    | leck Dataset                                                                                                    |                                                                                                    | - mapeetr                                                                                                    | redictions                                                                                                    |                                                                                                    |                                                                                                    |                                                                                                    |                                                                                                    |                                                                                                    |                                                                                                    |                                                                                                    |                                                                                                    |                                                                                                    |                                                                                                    |                                                                                                    |        |
| pect                                                                                           | prediction                                                                                                    | ns 💿 Stop Pr                                                                                                    | rediction                                                                                                    |                                                                                                    | The distri                                                                                                    | bution of con                                                                                                    | onfidence va                                                                                                    | lues                                                                                                    |                                                                                                    |                                                                                                    |                                                                                                    |                                                                                                    |                                                                                                    |                                                                                                    |                                                                                                    |                                                                                                    |                                                                                                    |                                                                                                    |                                                                                                    |                                                                                                    |                                                                                                    |                                                                                                    |                                                                                                    |                                                                                                    | 占 Expor                                                                                                    | rt v   |
|                                                                                                |                                                                                                    |                                                                                                    |                                                                                                    |                                                                                                    | shows ho<br>prediction                                                                                                    | w certain (or<br>ns are. Many                                                                                                    | y values clos                                                                                                    | the<br>se to 0 or                                                                                                    |                                                                                                    |                                                                                                    |                                                                                                    |                                                                                                    |                                                                                                    |                                                                                                    |                                                                                                    |                                                                                                    |                                                                                                    |                                                                                                    |                                                                                                    |                                                                                                    |                                                                                                    |                                                                                                    |                                                                                                    |                                                                                                    |                                                                                                    |        |
| Predi                                                                                          | cting 預金申述                                                                                                    | 込 in bankjTrai                                                                                                    | in.xlsx (20 rows                                                                                                    | , 0 columns):                                                                                                    | 1 imply h<br>in the mi                                                                                                    | igh certainty,<br>ddle imply lov                                                                                                    | while man<br>w certainty                                                                                                    | ny values                                                                                                    |                                                                                                    |                                                                                                    |                                                                                                    |                                                                                                    |                                                                                                    |                                                                                                    |                                                                                                    |                                                                                                    |                                                                                                    |                                                                                                    |                                                                                                    |                                                                                                    |                                                                                                    |                                                                                                    |                                                                                                    |                                                                                                    |                                                                                                    |        |
|                                                                                                |                                                                                                    |                                                                                                    |                                                                                                    |                                                                                                    |                                                                                                    | Distr                                                                                                    | tribution of                                                                                                    | f confidence                                                                                                    | e values                                                                                                    |                                                                                                    |                                                                                                    |                                                                                                    |                                                                                                    |                                                                                                    |                                                                                                    |                                                                                                    | Distribution o                                                                                                    | predicted                                                                                                    | values                                                                                                    |                                                                                                    |                                                                                                    |                                                                                                    |                                                                                                    |                                                                                                    |                                                                                                    |        |
|                                                                                                |                                                                                                    |                                                                                                    |                                                                                                    | — あり<br>— なし                                                                                                    | 2.0                                                                                                    |                                                                                                    |                                                                                                    |                                                                                                    |                                                                                                    |                                                                                                    |                                                                                                    |                                                                                                    |                                                                                                    |                                                                                                    |                                                                                                    | 1                                                                                                    | 10                                                                                                    |                                                                                                    | 10                                                                                                    |                                                                                                    |                                                                                                    |                                                                                                    |                                                                                                    |                                                                                                    |                                                                                                    |        |
|                                                                                                |                                                                                                    |                                                                                                    |                                                                                                    |                                                                                                    | 1.5 -                                                                                                    |                                                                                                    | AA                                                                                                    |                                                                                                    |                                                                                                    |                                                                                                    |                                                                                                    |                                                                                                    |                                                                                                    |                                                                                                    |                                                                                                    | 10                                                                                                    |                                                                                                    |                                                                                                    |                                                                                                    |                                                                                                    |                                                                                                    |                                                                                                    |                                                                                                    |                                                                                                    |                                                                                                    |        |
|                                                                                                |                                                                                                    |                                                                                                    |                                                                                                    |                                                                                                    | 1.0 -                                                                                                    |                                                                                                    |                                                                                                    |                                                                                                    |                                                                                                    |                                                                                                    |                                                                                                    |                                                                                                    |                                                                                                    |                                                                                                    |                                                                                                    | 8                                                                                                    |                                                                                                    |                                                                                                    |                                                                                                    |                                                                                                    |                                                                                                    |                                                                                                    |                                                                                                    |                                                                                                    |                                                                                                    |        |
|                                                                                                |                                                                                                    |                                                                                                    |                                                                                                    |                                                                                                    |                                                                                                    |                                                                                                    |                                                                                                    |                                                                                                    | WAL I                                                                                                    | M / I                                                                                                    |                                                                                                    |                                                                                                    |                                                                                                    |                                                                                                    |                                                                                                    | 6                                                                                                    |                                                                                                    |                                                                                                    |                                                                                                    |                                                                                                    |                                                                                                    |                                                                                                    |                                                                                                    |                                                                                                    |                                                                                                    |        |
|                                                                                                |                                                                                                    |                                                                                                    |                                                                                                    |                                                                                                    | 0.5 -                                                                                                    |                                                                                                    |                                                                                                    | 111                                                                                                    |                                                                                                    |                                                                                                    |                                                                                                    |                                                                                                    |                                                                                                    |                                                                                                    |                                                                                                    | 4                                                                                                    |                                                                                                    |                                                                                                    |                                                                                                    | _                                                                                                    |                                                                                                    |                                                                                                    |                                                                                                    |                                                                                                    |                                                                                                    |        |
|                                                                                                |                                                                                                    |                                                                                                    |                                                                                                    |                                                                                                    | 0.0                                                                                                    |                                                                                                    |                                                                                                    |                                                                                                    |                                                                                                    |                                                                                                    |                                                                                                    |                                                                                                    |                                                                                                    |                                                                                                    |                                                                                                    |                                                                                                    |                                                                                                    |                                                                                                    |                                                                                                    |                                                                                                    |                                                                                                    |                                                                                                    |                                                                                                    |                                                                                                    |                                                                                                    |        |
|                                                                                                |                                                                                                    |                                                                                                    |                                                                                                    |                                                                                                    |                                                                                                    |                                                                                                    |                                                                                                    |                                                                                                    | 10                                                                                                    |                                                                                                    |                                                                                                    |                                                                                                    |                                                                                                    |                                                                                                    |                                                                                                    | 2                                                                                                    |                                                                                                    |                                                                                                    |                                                                                                    | _                                                                                                    |                                                                                                    |                                                                                                    |                                                                                                    |                                                                                                    |                                                                                                    |        |
|                                                                                                |                                                                                                    |                                                                                                    |                                                                                                    |                                                                                                    | ç                                                                                                    | Y.                                                                                                    | 0.4                                                                                                    |                                                                                                    | 0.6                                                                                                    | 0.8                                                                                                    |                                                                                                    |                                                                                                    |                                                                                                    |                                                                                                    |                                                                                                    | 0                                                                                                    | _                                                                                                    |                                                                                                    |                                                                                                    |                                                                                                    |                                                                                                    |                                                                                                    |                                                                                                    |                                                                                                    |                                                                                                    |        |
|                                                                                                |                                                                                                    |                                                                                                    |                                                                                                    |                                                                                                    | c c                                                                                                    | ×                                                                                                    | 0.4                                                                                                    |                                                                                                    | 0.6                                                                                                    | 0.8                                                                                                    |                                                                                                    |                                                                                                    |                                                                                                    |                                                                                                    |                                                                                                    | 0                                                                                                    | ¢å                                                                                                    |                                                                                                    | 12th                                                                                                    |                                                                                                    |                                                                                                    |                                                                                                    |                                                                                                    |                                                                                                    |                                                                                                    |        |
| Predi                                                                                          | ctions: 🔊                                                                                                    |                                                                                                    |                                                                                                    |                                                                                                    | ć                                                                                                    | ¥.                                                                                                    | 0.4                                                                                                    |                                                                                                    | 0.6                                                                                                    | 0.8                                                                                                    |                                                                                                    |                                                                                                    |                                                                                                    |                                                                                                    |                                                                                                    | 0                                                                                                    | t de                                                                                                    |                                                                                                    | 48L                                                                                                    |                                                                                                    |                                                                                                    |                                                                                                    |                                                                                                    |                                                                                                    | •                                                                                                    |        |
| Predi                                                                                          | <b>ctions:</b> (9)<br>diction () Co                                                                                                    | onfidences 🔐 Va                                                                                                    | lue supports the pred                                                                                                    | iction 🔒 Value of                                                                                                    | oposes the predic                                                                                                    | zion                                                                                                    | 0.4                                                                                                    |                                                                                                    | 0.6                                                                                                    | 0.8                                                                                                    |                                                                                                    |                                                                                                    |                                                                                                    |                                                                                                    |                                                                                                    | 0                                                                                                    | 68                                                                                                    |                                                                                                    | ARL                                                                                                    |                                                                                                    |                                                                                                    |                                                                                                    | Filter                                                                                                    | Columns                                                                                                    | ~                                                                                                    | ]      |
| Predi                                                                                          | ctions: (9)<br>diction (Co                                                                                                    | onfidences 🔐 Va                                                                                                    | lue supports the pred                                                                                                    | liction <b>al</b> Value of                                                                                                    | oposes the predic                                                                                                    | tion                                                                                                    |                                                                                                    |                                                                                                    | 0.6                                                                                                    | 00                                                                                                    | -                                                                                                    |                                                                                                    |                                                                                                    | -                                                                                                    |                                                                                                    | 2                                                                                                    | 6.4                                                                                                    |                                                                                                    | 48L                                                                                                    |                                                                                                    |                                                                                                    | 4.54                                                                                                    | Filter                                                                                                    | Columns                                                                                                    | ~                                                                                                    | ]      |
| Predi                                                                                          | ctions: (9)<br>diction () Co<br>Cost (\$                                                                                                    | Prediction \$                                                                                                    | lue supports the pred                                                                                                    | iction <b>11</b> Value of<br>Confidenc \$                                                                                                    | opposes the predic<br>预金申込   4                                                                                                    | tion                                                                                                    | kæ ¢                                                                                                    | 結婚2                                                                                                    | 9.0                                                                                                    | -<br>80<br>学歴 ◆                                                                                                    | 住宅ローン                                                                                                    | \$ 6                                                                                                    | 風人ローン 令                                                                                                    | 最終技能                                                                                                    | 明 ≑                                                                                                    | 200                                                                                                    | C ↔<br>↔<br>平均残高                                                                                                    | ¢                                                                                                    | しない                                                                                                    | ◆ 最終                                                                                                    | <b>东触</b> j时 4                                                                                                    | 今日提                                                                                                    | Filter<br>触回数 ¢                                                                                                  | Columns                                                                                                    | <ul> <li>✓</li> <li>#</li> </ul>                                                                                                    | )      |
| Predi                                                                                          | <b>ctions:</b> ⊚<br>diction <b>○</b> Co<br><b>Cost \$</b><br>49979403950                                                                                                    | prediction ¢<br>8ා ව                                                                                                    | Confidenc \$                                                                                                    | Confidenc \$                                                                                                    | poposes the predic<br>預金申込 く<br>iil あり                                                                                                    | tion                                                                                                    | 種 ◆                                                                                                    | 結婚!!                                                                                                    | 90<br>R墙 •                                                                                                    | · · · · · · · · · · · · · · · · · · ·                                                                                                    | 住右ローン<br>11 なし                                                                                                    | ¢ 6                                                                                                    | <b>風人ロ−&gt; ≑</b><br>I なし                                                                                                    | 最終按触<br>111 1                                                                                                    | 月 ≑                                                                                                    | 2<br>0<br>年齢<br>11 56.0                                                                                                    | <ul> <li>♀ 平均残高</li> <li>↓ 45:</li> </ul>                                                                                                    | \$                                                                                                    | <sub>값</sub><br>最終接触日<br>11 22.0                                                                                                    | \$<br>泉殿<br>山                                                                                                  | <b>安触j時</b> 4<br>542.0                                                                                                    | 今回接                                                                                                    | Filter<br>触回取 \$                                                                                                 | Columns<br>前回経過日数<br>xil 148.0                                                                                                    | <ul> <li>✓</li> <li>Ø</li> <li>Ø</li> </ul>                                                                                                    |        |
| Predi                                                                                          | ctions: ⊚<br>diction Co<br>Cost ¢<br>49979403950<br>37293005657                                                                                                    | prediction ¢<br>Brediction ¢<br>නීව<br>නීව                                                                                                    | Alue supports the pred<br>Confidenc \$<br>0.74989701975<br>0.68646502828                                                                                                    | Iction II Value of<br>Confidenc \$<br>0.25010298024<br>0.31353497171                                                                                                    | opposes the predic<br>預金申込 く<br>sil あり<br>sil あり                                                                                                    | 5<br>5<br>5<br>5<br>1<br>1<br>1<br>1<br>1<br>1<br>1                                                                                                    | № 0<br>700<br>700<br>700<br>700<br>700<br>700<br>700<br>700<br>700<br>7                                                                                                    | 林城2<br>11 : :                                                                                                    | 90<br>○<br>天婚<br>月<br>月                                                                                                    | 学歴 ◆<br>高等教育<br>高等教育                                                                                                    | 住宅ローン<br>11 なし<br>11 なし                                                                                                    | <b>\$ 6</b><br>مثال<br>مثال                                                                                                    | <b>風人ローン ≑</b><br>  なし<br>  なし                                                                                                    | <b>编校技统</b><br>                                                                                                    | U月 ◆<br>0月<br>0月                                                                                                    | 2<br>0<br>年齢<br>11 56.0<br>11 54.0                                                                                                    | <ul> <li>↓</li> <li>↓</li></ul> | ¢                                                                                                    | 森<br>線<br>線<br>線<br>線<br>線<br>線<br>に<br>線<br>に<br>線<br>に<br>線<br>に<br>線<br>に<br>線<br>に<br>線<br>に<br>の<br>の<br>の<br>の<br>の<br>の<br>の<br>の<br>の<br>の<br>の<br>の<br>の                                                                                                    | \$<br>\$<br>\$<br>\$<br>\$<br>\$<br>\$<br>\$<br>\$<br>\$<br>\$<br>\$<br>\$<br>\$<br>\$<br>\$<br>\$<br>\$<br>\$ | <b>安然;時</b> 4<br>542.0<br>554.0                                                                                                    | · 今回报<br>· 川<br>· 川                                                                                                    | Filter<br>触回数 令<br>4.0<br>3.0                                                                                    | Columns<br>前回経過日款<br>111 148.0<br>111 -1.0                                                                                                    | <ul> <li>✓</li> <li>#</li> </ul>                                                                                                    | )      |
| Predi                                                                                          | ctions: ⊙<br>diction □ Co<br>Cost ¢<br>49979403950<br>37293005657<br>60279115489                                                                                                    | prediction<br>Prediction<br>あり<br>あり<br>あり                                                                                                    | Alue supports the pred                                                                                                    | Iction II Value of<br>Confidenc \$<br>0.25010298024<br>0.1980442255                                                                                                    | poposes the predic<br>預金申込 く<br>ill あり<br>ill あり<br>ill あり                                                                                                    | sion स्थल<br>ना व<br>ना 1                                                                                                    | ₩ \$                                                                                                    | स्त्रिक्षेट<br>न्ता इ<br>न्ता इ                                                                                                    | 900<br>天婚 ■<br>天婚 ■<br>天婚 ■                                                                                                    | 学歴 ◆<br>高等教育<br>高等教育<br>中等教育                                                                                                    | 住市ローン<br>・1 なし<br>・1 なり<br>・1 あり                                                                                                    | <b>4</b> مال مال مال مال مال مال مال مال مال مال                                                                                                    | Q人ロー> ¢<br>  なし<br>  なし<br>  なし                                                                                                    | 最終接触<br>리 1<br>리 1<br>리 1                                                                                                    | 月 ◆<br>0月<br>0月<br>0月                                                                                                    |                                                                                                    | <ul> <li>         ・・・・・・・・・・・・・・・・・・・・・・・・・・・・・</li></ul>                                                                                                    | ¢<br>0 11<br>0 11                                                                                                    | ·<br>最終接触日<br>II 22.0<br>II 22.0<br>II 22.0                                                                                                    | \$ स्राप्त<br>वा<br>वा                                                                                         | <b>家触j時</b> 4<br>542.0<br>554.0<br>608.0                                                                                                    | <b>今回胡</b><br>司司<br>司司                                                                                                    | Filter<br>触回数 ◆<br>4.0<br>3.0<br>2.0                                                                             | Columns<br>新日期3日数<br>111 148.0<br>111 -1.0<br>111 92.0                                                                                                    | <ul> <li>✓</li> <li>#</li> </ul>                                                                                                    | )      |
| Predi                                                                                          | ctions: ⊚<br>diction □ Co<br>Cost ¢<br>49979403950<br>37293005657<br>60279115489<br>23520078898                                                                                                    | nnfidences II Vo<br>Prediction<br>あり<br>あり<br>あり<br>なし<br>モロ                                                                                                    | Alue supports the pred                                                                                                    | Iction II Value of<br>Confidenc<br>0.25010298024<br>0.1353497171<br>0.19860442255<br>0.61760039449                                                                                                    | poposes the predic<br>預金申込 4<br>all あり<br>all あり<br>all あり                                                                                                    | tion<br>स्थिति<br>सी व<br>सी व<br>सी व                                                                                                    | ● ◆ 大記職 御務職 湯福田                                                                                                    | 林塘2<br>                                                                                                    | ● 0 0 0 0 0 0 0 0 0 0 0 0 0 0 0 0 0 0 0                                                                                                    | 学歴 ◆<br>二 高等放育<br>二 中等放育<br>1 印号初有                                                                                                    | 住宅ローン<br>副 なし<br>副 なし<br>副 あり<br>副 なし<br>の<br>の<br>の<br>の<br>の<br>の<br>の<br>の<br>の<br>の<br>の<br>の<br>の                                                                                                    | <b>و</b><br>مثال<br>مثال<br>مثال<br>مثال<br>مثال<br>مثال                                                                                                    | 副人口-> 今<br>「 なし 」 なし 」 なし 」 なし 」 なし 」 なし 」 なし                                                                                                    | <b>服務技術</b><br>리 1<br>리 1<br>리 1<br>리 1                                                                                                    | 月 ◆ 0月 0月 0月 0月 0月 0月 0月 0月 0月 0月 0月 0月 0月 0月 0月 0月 0月 0月 0月 0月 0月 0月 0月 0月 0月 0月 0月 0月 0月 0月 0月 0月 0月 0月 0月 0月 0月 0月 0月 0月 0月 0月 0月 0月 0月 0月 0月 0月 0月 0月 0月 0月 0月 0月 00 00 | 4           •           •           •           •           •           •           •           •           •           •           •           •           •           •           •           •           •           •           •           •           •           •           •           •           •           •           •           •           •           •           •           •           •           •           •           •           •           •           •           •           •           •           •           •           •           •           •           •           •           •           •           •           •                                                                                                    |                                                                                                    | ¢ 10 10 10 10 10 10 10 10 10 10 10 10 10                                                                                                    | 最終抜触日<br>11 22.0<br>11 22.0<br>12 22.0<br>12 22.0<br>1                                                           | 988 ¢                                                                                                    | <b>京般j時… 4</b><br>542.0<br>554.0<br>608.0<br>83.0                                                                                                    | <ul> <li>今回报</li> <li>司</li> <li>司</li> <li>司</li> <li>司</li> <li>司</li> <li>司</li> </ul>                                                                                                    | Filter<br>独回政 令<br>4.0<br>3.0<br>2.0<br>2.0                                                                      | Columns                                                                                                    | <ul> <li>✓</li> <li>Ø</li> <li>Ø</li> </ul>                                                                                                    | )      |
| Predi                                                                                          | ctions: (*)<br>diction (*) Cost<br>49979403950<br>3729305657<br>60279115489<br>2352007898<br>53063556995<br>002710544                                                                                                    | anfidences II Va<br>Prediction ¢<br>あり<br>あり<br>なり<br>なり<br>なり<br>なり<br>なり<br>し<br>なり                                                                                          | Inlue supports the pred           Confidenc ↓           0.74989701975           0.68646502828           0.80139557744           0.8039960550           0.76531778492           0.47519703737                                                                                                    | Iction ↓ Value of<br>Confidenc ◆<br>0.25010298024<br>0.1353497171<br>0.19660442255<br>0.61760039449<br>0.23468221507<br>0.53265077200                                                                                                    | 預金申込 《<br>네 あり<br>네 あり<br>네 あり<br>네 하<br>니 하<br>니 하<br>니 하<br>니 하<br>니 하<br>니 하<br>니 하<br>나 나 나 나 나 나 나 나 나 나 나 나 나 나 나 나 나 나 나                                                                                                     | tion<br>tion<br>tion<br>til 1<br>til 1<br>t | ● FO<br>● FO<br>● FO | ABAGE<br>- 11 - 5<br>- 11 - 5                                                                                                    | <ul> <li>●</li> <li>●</li> <li>●<td>学歴 ◆<br/>二 二 5 0<br/>学歴 ◆<br/>二 二 二 5 0<br/>二 二 5 0<br/>二<br/>二 5 0<br/>二<br/>二<br/>5 0<br/>二<br/>5 0<br/>二<br/>二<br/>5 0<br/>二<br/>二<br/>5 0<br/>二<br/>5 0<br/>二<br/>5 0<br/>二<br/>5 0<br/>二<br/>5 0<br/>二<br/>5 0<br/>二</td><td><ul> <li>は、なし、</li> <li>は、なし、</li> <li>は、なし、</li> <li>は、なり、</li> <li>は、なり、</li> <li>は、なし、</li> <li>は、なし、</li> </ul></td><td>•         •           •         •           •         •           •         •           •         •           •         •           •         •           •         •           •         •           •         •           •         •           •         •           •         •           •         •           •         •           •         •           •         •           •         •           •         •           •         •           •         •           •         •           •         •           •         •           •         •           •         •           •         •           •         •           •         •           •         •           •         •           •         •           •         •           •         •           •         •           •         •</td><td>QLローン ◆ I なし スタン なし スタン なし スタン なし スタン・ション・ション・ション・ション・ション・ション・ション・ション・ション・ショ</td><td>最終技想<br/></td><td>月 ◆ 0月 0月 0月 0月 0月 0月 0月 0月 0月 0月 0月 0月 0月 0月 0月 0月 0月 0月 0月 0月 0月 0月 0月 0月 0月 0月 0月 0月 0月 0月 0月 0月 0月 0月 0月 0月 0月 0月 0月 0月 0月 0月 0月 0月 0月 0月 0月 0月 0月 0月 0月 0月 0月 0月 0月 0月 0月 0月 0月 0月 0月 0月 0月 0月 0月 0月 0月 0月 0月 0月 0月 0月 0月 0月 0月 0月 0月 0月 0月 0月 0月 0月 0月 0月 0月 0月 0月 0月 0月 0月 00 00</td><td><b>е</b><br/>ні 56.0<br/>ні 54.0<br/>ні 44.0<br/>ні 44.0<br/>ні 43.00<br/>ні 30.00<br/>ні 30.00<br/>ні 30.00</td><td></td><td>¢<br/>0 11<br/>0 11<br/>0 11<br/>0 11</td><td>-<br/>-<br/>-<br/>-<br/>-<br/>-<br/>-<br/>-<br/>-<br/>-</td><td>●<br/>●<br/>り<br/>の<br/>日<br/>日<br/>日<br/>日<br/>日<br/>日<br/>日<br/>日<br/>日<br/>日<br/>日<br/>日<br/>日</td><td><b>安触3時… 4</b><br/>542.0<br/>554.0<br/>608.0<br/>83.0<br/>389.0<br/>189.0</td><td>今回胡<br/></td><td>Filter<br/>純印歌 ◆<br/>4.0<br/>3.0<br/>2.0<br/>2.0<br/>1.0<br/>1.0</td><td>Implayed by           Implayed by           Implaye</td><td><ul> <li>✓</li> <li>Ø</li> <li>Ø</li> </ul></td><td>)<br/>A</td></li></ul> | 学歴 ◆<br>二 二 5 0<br>学歴 ◆<br>二 二 二 5 0<br>二 二 5 0<br>二<br>二 5 0<br>二<br>二<br>5 0<br>二<br>5 0<br>二<br>二<br>5 0<br>二<br>二<br>5 0<br>二<br>5 0<br>二<br>5 0<br>二<br>5 0<br>二<br>5 0<br>二<br>5 0<br>二 | <ul> <li>は、なし、</li> <li>は、なし、</li> <li>は、なし、</li> <li>は、なり、</li> <li>は、なり、</li> <li>は、なし、</li> <li>は、なし、</li> </ul>                                                                                                    | •         •           •         •           •         •           •         •           •         •           •         •           •         •           •         •           •         •           •         •           •         •           •         •           •         •           •         •           •         •           •         •           •         •           •         •           •         •           •         •           •         •           •         •           •         •           •         •           •         •           •         •           •         •           •         •           •         •           •         •           •         •           •         •           •         •           •         •           •         •           •         •                                                                                                              | QLローン ◆ I なし スタン なし スタン なし スタン なし スタン・ション・ション・ション・ション・ション・ション・ション・ション・ション・ショ                                                                                                    | 最終技想<br>                                                                                                    | 月 ◆ 0月 0月 0月 0月 0月 0月 0月 0月 0月 0月 0月 0月 0月 0月 0月 0月 0月 0月 0月 0月 0月 0月 0月 0月 0月 0月 0月 0月 0月 0月 0月 0月 0月 0月 0月 0月 0月 0月 0月 0月 0月 0月 0月 0月 0月 0月 0月 0月 0月 0月 0月 0月 0月 0月 0月 0月 0月 0月 0月 0月 0月 0月 0月 0月 0月 0月 0月 0月 0月 0月 0月 0月 0月 0月 0月 0月 0月 0月 0月 0月 0月 0月 0月 0月 0月 0月 0月 0月 0月 0月 00 00 | <b>е</b><br>ні 56.0<br>ні 54.0<br>ні 44.0<br>ні 44.0<br>ні 43.00<br>ні 30.00<br>ні 30.00<br>ні 30.00                                                                                                    |                                                                                                    | ¢<br>0 11<br>0 11<br>0 11<br>0 11                                                                                                    | -<br>-<br>-<br>-<br>-<br>-<br>-<br>-<br>-<br>-                                                                                                    | ●<br>●<br>り<br>の<br>日<br>日<br>日<br>日<br>日<br>日<br>日<br>日<br>日<br>日<br>日<br>日<br>日                              | <b>安触3時… 4</b><br>542.0<br>554.0<br>608.0<br>83.0<br>389.0<br>189.0                                                                                                    | 今回胡<br>                                                                                                    | Filter<br>純印歌 ◆<br>4.0<br>3.0<br>2.0<br>2.0<br>1.0<br>1.0                                                        | Implayed by           Implayed by           Implaye                                                           | <ul> <li>✓</li> <li>Ø</li> <li>Ø</li> </ul>                                                                                                    | )<br>A |
| Predi<br>Pred<br>1 0.<br>2 0.<br>3 0.<br>4 0.<br>5 0.<br>6 0.<br>7 0                           | ctions: ()<br>diction Co<br>Cost ()<br>40979403950<br>37239005657<br>60279115489<br>2352078898<br>53063556985<br>04971955640<br>7371884488                                                                                                    | anfidences II Va<br>Prediction ¢<br>あり<br>あり<br>なし<br>あり<br>なし<br>あり                                                                                                    | Inlue supports the pred           Confidenc           0.74989701975           0.68646502828           0.80139557744           0.8239960550           0.76531778492           0.47514022179           0.61850918244                                                                                                    | Iction II Value of<br>Confidenc<br>0.25010298024<br>0.31353497171<br>0.19860442255<br>0.8176039449<br>0.23468221507<br>0.52485977820<br>0.38140981755                                                                                                    | 預金申込 《<br>네 あり<br>네 あり<br>네 あり<br>네 하기<br>네 하기<br>네 하기<br>네 하기<br>네 하기<br>네 하기                                                                                                    | sion स्थित                                                                                                    | ● FOO<br>種 ◆<br>技能電電磁<br>遵電磁<br>透磁<br>技術磁<br>技術電                                                                                                    |                                                                                                    | ・         ・         ・                                                                                                    | 学歴 ◆<br>「 二 二 一 1 1 1 1 1 1 1 1 1 1 1 1 1 1 1 1 1                                                                                                    | <ul> <li>出しなし、</li> <li>は、なし、</li> <li>引いないので、</li> <li>引いないので、</li> <li>引いないので、</li> <li>引いないので、</li> <li>引いないので、</li> <li>引いないので、</li> <li>引いないので、</li> <li>引いないので、</li> <li>引いたいので、</li> <li>引いたいので、</li> <l< td=""><td><ul> <li>الم</li> <li>الم</li></ul></td><td>QL □ -&gt;  A =  A =</td><td>最終技想<br/></td><td>月 ◆ 0月 0月 0月 0月 0月 0月 0月 0月 0月 0月 0月 0月 0月 0月 0月 0月 0月 0月 0月 0月 0月 0月 0月 0月 0月 0月 0月 0月 0月 0月 0月 0月 0月 0月 0月 0月 0月 0月 0月 0月 0月 0月 0月 0月 0月 0月 0月 0月 0月 0月 0月 0月 0月 00 00</td><td>ефі<br/>•1 56.0<br/>•1 54.0<br/>11 44.0<br/>11 44.0<br/>11 30.0<br/>11 44.0<br/>11 30.0<br/>11 44.0<br/>11 30.0<br/>11 44.0<br/>11 44.</td><td>TripHan           •         TripHan           •         •           •         •           •         •           •         •           •         •           •         •           •         •           •         •           •         •           •         •           •         •           •         •           •         •           •         •           •         •           •         •           •         •</td><td><ul> <li>♦</li> <li>0</li> <li>1</li> <li>.0</li> <li>1</li> <li>.0</li> <li>1</li> <li>.0</li> <li>1</li> <li>.0</li> <li>.0<td><ul> <li>副終抜触日</li> <li>22.0</li> <li>22.0</li> <li>22.0</li> <li>22.0</li> <li>22.0</li> <li>22.0</li> <li>22.0</li> <li>22.0</li> <li>22.0</li> <li>25.0</li> <li>25.0</li></ul></td><td>په او د د د د د د د د د د د د د د د د د د</td><td><b>安触3時… 4</b><br/>542.0<br/>554.0<br/>608.0<br/>83.0<br/>389.0<br/>189.0<br/>324.0</td><td>今回該           11           11           11           11           11           11           11           11</td><td>Filter<br/>純回致 ◆<br/>4.0<br/>3.0<br/>2.0<br/>1.0<br/>1.0<br/>1.0</td><td>Implementation           Implementation           Implementation</td><td>↓ ##</td><td></td></li></ul></td></l<></ul> | <ul> <li>الم</li> <li>الم</li></ul> | QL □ ->  A =  A = | 最終技想<br>                                                                                                    | 月 ◆ 0月 0月 0月 0月 0月 0月 0月 0月 0月 0月 0月 0月 0月 0月 0月 0月 0月 0月 0月 0月 0月 0月 0月 0月 0月 0月 0月 0月 0月 0月 0月 0月 0月 0月 0月 0月 0月 0月 0月 0月 0月 0月 0月 0月 0月 0月 0月 0月 0月 0月 0月 0月 0月 00 00 | ефі<br>•1 56.0<br>•1 54.0<br>11 44.0<br>11 44.0<br>11 30.0<br>11 44.0<br>11 30.0<br>11 44.0<br>11 30.0<br>11 44.0<br>11 44. | TripHan           •         TripHan           •         •           •         •           •         •           •         •           •         •           •         •           •         •           •         •           •         •           •         •           •         •           •         •           •         •           •         •           •         •           •         •           •         •                                                                                                    | <ul> <li>♦</li> <li>0</li> <li>1</li> <li>.0</li> <li>1</li> <li>.0</li> <li>1</li> <li>.0</li> <li>1</li> <li>.0</li> <li>.0<td><ul> <li>副終抜触日</li> <li>22.0</li> <li>22.0</li> <li>22.0</li> <li>22.0</li> <li>22.0</li> <li>22.0</li> <li>22.0</li> <li>22.0</li> <li>22.0</li> <li>25.0</li> <li>25.0</li></ul></td><td>په او د د د د د د د د د د د د د د د د د د</td><td><b>安触3時… 4</b><br/>542.0<br/>554.0<br/>608.0<br/>83.0<br/>389.0<br/>189.0<br/>324.0</td><td>今回該           11           11           11           11           11           11           11           11</td><td>Filter<br/>純回致 ◆<br/>4.0<br/>3.0<br/>2.0<br/>1.0<br/>1.0<br/>1.0</td><td>Implementation           Implementation           Implementation</td><td>↓ ##</td><td></td></li></ul> | <ul> <li>副終抜触日</li> <li>22.0</li> <li>22.0</li> <li>22.0</li> <li>22.0</li> <li>22.0</li> <li>22.0</li> <li>22.0</li> <li>22.0</li> <li>22.0</li> <li>25.0</li> <li>25.0</li></ul>                                                                                                    | په او د د د د د د د د د د د د د د د د د د                                                                      | <b>安触3時… 4</b><br>542.0<br>554.0<br>608.0<br>83.0<br>389.0<br>189.0<br>324.0                                                                                                    | 今回該           11           11           11           11           11           11           11           11                                                                                                    | Filter<br>純回致 ◆<br>4.0<br>3.0<br>2.0<br>1.0<br>1.0<br>1.0                                                        | Implementation           Implementation           Implementation | ↓ ##                                                                                                    |        |
| Predi<br>Prec<br>1 0.<br>2 0.<br>3 0.<br>4 0.<br>5 0.<br>6 0.<br>7 0.<br>8 0.                  | ctions: (*)           diction         (*)           0         (*)           49979403950         (*)           37293005657         (*)           53063556985         (*)           04971955640         23701836489           23701836489         7/1099796659                                                                                                    | anfidences 11 Va<br>Prediction<br>あり<br>あり<br>なし<br>なし<br>なし<br>なし<br>なし                                                                                                    | Confidenc         \$           0.74989701975         \$           0.68646502828         \$           0.80139557744         \$           0.76331778492         \$           0.61850918244         \$           0.12850106055         \$                                                                                                    | Iction ↓ Value of<br>Confidenc ↓<br>0.25010298024<br>0.1353497171<br>0.1960442255<br>0.61760039449<br>0.23468221507<br>0.52485977820<br>0.38149081755<br>0.8704999394                                                                                                    | poses the predic     預金申込          4                                                                                                    | stion                                                                                                    | ■ FO<br>● FO<br>● FO |                                                                                                    | 2<br>0<br>0<br>0<br>0<br>0<br>0<br>0<br>0<br>0<br>0<br>0<br>0<br>0                                                                                                    | 学歴 ◆<br>二 高等放育<br>二 市等放育<br>二 中等放育<br>1 中等放育<br>1 中等放育<br>1 中等放育<br>1 中等放育<br>1 中等放育<br>1 市等放育<br>二 市等放育<br>二 市等放育<br>二 市等放育                                                                                                    | <ul> <li>は、なし</li> <li>は、なし</li> <li>は、なし</li> <li>は、なし</li> <li>は、なし</li> <li>は、なし</li> <li>は、なし</li> <li>は、なし</li> <li>は、なし</li> <li>は、なし</li> <li>は、なし</li> <li>は、あり</li> </ul>                                                                                                    | <ul> <li>In</li> <li>In</li> <li>I</li></ul>                          | (A) L □ − ン ¢ ( なし) ( なし) ( なし) ( なし) ( なし) ( なし) ( なし) ( なし) ( なし) ( あり)                                                                                                    | <ul> <li>場続技規</li> <li>引</li> <li>引</li> <li>引</li> <li>引</li> <li>引</li> <li>引</li> <li>引</li> <li>引</li> <li>引</li> <li>引</li> <li>1</li> <li>引</li> <li>1</li> </ul>                                                                                                    | 月 ◆<br>0月<br>0月<br>0月<br>0月<br>0月<br>0月<br>0月<br>0月<br>0月<br>0月                                                                                                    | ени           •••           •••           •••           •••           •••           •••           •••           •••           •••           •••           •••           •••           •••           •••           •••           •••           •••           •••           •••           •••           •••           •••           •••           •••           •••           •••           •••           •••           •••           •••           •••           •••           •••           •••           •••           •••           •••           •••           •••           •••           •••           •••           •••           •••           •••           ••           ••           ••           ••           ••                                                                                                    |                                                                                                    |                                                                                                    | 一<br>一<br>二<br>二<br>二<br>二<br>二<br>二<br>二<br>二<br>二<br>二<br>二<br>二<br>二                                                                                                    | ¢ هیر<br>ما<br>ما<br>ما<br>ما<br>ما<br>ما<br>ما<br>ما                                                          | (前時), (1) (1) (2) (2) (                                                                                                    | •         •         •         •         •         •         •         •         •         •         •         •         •         •         •         •         •         •         •         •         •         •         •         •         •         •         •         •         •         •         •         •         •         •         •         •         •         •         •         •         •         •         •         •         •         •         •         •         •         •         •         •         •         •         •         •         •         •         •         •         •         •         •         •         •         •         •         •         •         •         •         •         •         •         •         •         •         •         •         •         •         •         •         •         •         •         •         •         •         •         •         •         •         •         •         •         •         •         •         •         •         •         •         •         •         •         •                                                                                                            | Filter<br>純回数 ◆<br>4.0<br>3.0<br>2.0<br>1.0<br>1.0<br>1.0<br>1.0                                                 | Image: Columns           Image: Columns           Image: Columns | <ul> <li>✓</li> <li>Ø</li> </ul>                                                                                                    |        |
| Predi<br>Prec<br>1 0.<br>2 0.<br>3 0.<br>4 0.<br>5 0.<br>6 0.<br>7 0.<br>8 0.<br>9 0.          | ctions: ()<br>diction ()<br>Cost ()<br>49979403950<br>37293005657<br>60279115489<br>2352078898<br>53063556985<br>04971955640<br>23701836499<br>74099798609<br>34670237928                                                                                                    | enfidences II Va<br>Prediction<br>あり<br>あり<br>なし<br>あり<br>なし<br>あり<br>なし<br>あり<br>なし<br>あり                                                                                     | Confidenc         Confidenc           0.74989701975         0.68646502828           0.80139557744         0.38239960550           0.47631778492         0.47631978494           0.1295010695         0.47631528944                                                                                                    | Iction         III Value of           Confidenc         \$           0.25010298024         0.31353497171           0.31353497171         0.19860442255           0.61760039449         0.23468221507           0.52485977820         0.38149081755           0.87049899304         0.32164871035                                                                                                    | poses the predic     預金申込          4                                                                                                    | 5<br>500<br>500<br>500<br>500<br>500<br>500<br>500<br>5                                                                                                    | ● P0<br>種 ◆<br>技能理能<br>運動器<br>透聴<br>技術術能<br>支加能<br>支加能<br>支加能<br>支加能<br>支加能<br>支加能<br>支加能<br>支加                                                                                                    |                                                                                                    | 2<br>3<br>3<br>3<br>3<br>3<br>3<br>3<br>3<br>4<br>4<br>5<br>4<br>5<br>4<br>5<br>4<br>5<br>4<br>5<br>4<br>5<br>4<br>5<br>4<br>5<br>4<br>5<br>4<br>5<br>5<br>5<br>5<br>5<br>5<br>5<br>5<br>5<br>5<br>5<br>5<br>5                                                                                                    | 学歴 ◆<br>二 高等放育<br>二 高等放育<br>二 中等放育<br>1 中等放育<br>1 中等放育<br>1 中等放育<br>1 中等放育<br>1 中等放育<br>1 中等放育                                                                                                    | <ul> <li>は、なし</li> <li>は、なし</li> <li>は、なし</li> <li>は、なし</li> <li>は、なし</li> <li>は、なし</li> <li>は、なし</li> <li>は、なし</li> <li>は、なし</li> <li>は、なし</li> <li>は、なし</li> <li>は、なし</li> <li>は、なし</li> <li>は、なし</li> <li>は、なし</li> <li>は、なし</li> <li>は、なし</li> <li>は、なし</li> </ul>                                                                                                    | <ul> <li>I</li> <li>I</li></ul>                                                                 | QL□-> ¢ I なし I なし I なし I なし I なし I なし I なし I なし I なし I なし                                                                                                    | 最終技態<br>                                                                                                    | 月 ◆<br>0月<br>0月<br>0月<br>0月<br>0月<br>0月<br>0月<br>0月<br>0月<br>0月<br>0月                                                                                                    | 年齢           ・1 56.0           ・1 54.0           ・1 54.0           ・1 54.0           ・1 54.0           ・1 54.0           ・1 54.0           ・1 54.0           ・1 54.0           ・1 54.0           ・1 54.0           ・1 54.0           ・1 54.0           ・1 54.0           ・1 54.0           ・1 54.0           ・1 54.0           ・1 54.0           ・1 54.0           ・1 54.0           ・1 54.0           ・1 54.0           ・1 54.0           ・1 54.0           ・1 54.0           ・1 54.0           ・1 54.0           ・1 54.0           ・1 54.0           ・1 54.0           ・1 54.0           ・1 54.0           ・1 54.0           ・1 54.0           ・1 54.0           ・1 54.0           ・1 54.0           ・1 54.0           ・1 54.0           ・1 54.0           ・1 54.0           ・1 54.0           ・1 54.0           ・1 54.0           ・1 54.0            + 1                                                                                                    | THOMAN           THOMAN           I         455           I         208           I         169           I         169           I         149           I         1111           I         279           I         184           I         123                                                                                                    |                                                                                                    | 最終抜発日<br>1 22.0<br>1 22.0<br>1 22.0<br>1 22.0<br>1 22.0<br>1 25.0<br>1 25.0<br>1     | \$ 898<br>al<br>al<br>al<br>al<br>al<br>al<br>al<br>al<br>al<br>al<br>al<br>al<br>al                           | (素融)時 4<br>542.0<br>554.0<br>608.0<br>83.0<br>389.0<br>189.0<br>189.0<br>324.0<br>129.0<br>200.0                                                                                                    | <ul> <li>今日排</li> <li>31</li> <li>31</li> <l< td=""><td>Filter<br/>純回数 ◆<br/>4.0<br/>3.0<br/>2.0<br/>1.0<br/>1.0<br/>1.0<br/>1.0<br/>2.0</td><td>Image: Columns           Image: Columns           Image: Columns</td><td>◆<br/>前</td><td></td></l<></ul>                                                                 | Filter<br>純回数 ◆<br>4.0<br>3.0<br>2.0<br>1.0<br>1.0<br>1.0<br>1.0<br>2.0                                          | Image: Columns           Image: Columns           Image: Columns | ◆<br>前                                                                                                    |        |
| Predi<br>Prec<br>1 0.<br>2 0.<br>3 0.<br>4 0.<br>5 0.<br>6 0.<br>7 0.<br>8 0.<br>9 0.<br>10 0. | ctions: ()           diction         ()           Cost         ()           49979403950         ()           37293005657         ()           60279115489         ()           33063556985         ()           04971955640         ()           23701836489         ()           74099798609         ()           35670257928         ()           2622994935         () | enfidences 11 Va<br>Prediction<br>あり<br>あり<br>なし<br>あり<br>なし<br>あり<br>なし<br>あり<br>なし<br>あり<br>なし<br>あり<br>なし<br>あり<br>なし<br>あり<br>なし<br>あり<br>なし<br>あり<br>なし<br>あり<br>なし<br>あり | Alive supports the pred           Confidenc         Confidenc           0.74989701975         Colored Colored Co | Iction         II Value of           Confidenc         •           0.25010298024         •           0.31353497171         •           0.13660442255         •           0.81760039449         •           0.23468221507         •           0.338149061755         •           0.32164871035         •           0.32164871035         •                                                                    | poposes the predic<br>預金申込 4<br>引 あり<br>引 あり<br>引 あり<br>引 あり<br>引 あり<br>引 あり<br>引 るし<br>引 るし<br>引 るし<br>引 るし<br>引 るし<br>引 るし<br>引 るし<br>引 るし<br>引 るし<br>引 るし<br>引 るし<br>引 るし<br>引 るし<br>引 るし<br>引 るし<br>引 るし<br>引 るし<br>引 るし<br>引 るし<br>引 るし<br>引 るし<br>引 るし<br>引 るし<br>引 るし<br>引 るし<br>引 るし                                                                                                    | Sion                                                                                                    | № 00 № 00 №                                                                                                    | 1         1           4         1           4         1           4         1           4         1           4         1           4         1           4         1           4         1           4         1           4         1           4         1           4         1           4         1           4         1           4         1           4         1           4         1           4         1                                                                                                    | 2<br>3<br>3<br>3<br>3<br>3<br>3<br>3<br>3<br>3<br>4<br>3<br>4<br>4<br>4<br>4<br>4<br>4<br>4<br>4<br>4<br>4<br>4<br>4<br>4                                                                                                    | 学歴 ◆<br>高等数賞<br>二 市等数賞<br>中等数賞<br>中等数賞<br>中等数賞<br>中等数賞<br>日 市等数賞<br>日 市等数賞<br>日 市等数賞                                                                                                    | <ul> <li>は、なし</li> <li>は、なし</li> <li>は、なし</li> <li>は、なし</li> <li>は、なし</li> <li>は、なし</li> <li>は、なし</li> <li>は、なし</li> <li>は、なし</li> <li>は、なし</li> <li>は、なし</li> <li>は、なし</li> <li>は、なし</li> <li>は、なし</li> <li>は、なし</li> <li>は、なし</li> <li>は、なし</li> <li>は、なし</li> </ul>                                                                                                    | <ul> <li> <ul> <li></li></ul></li></ul>                                                                                                    | QL□-> ¢ xu xu xu xu xu xu xu xu xu xu xu xu xu xu xu xu xu xu xu xu xu xu xu xu xu xu xu xu xu xu xu xu xu xu xu xu xu xu xu xu xu xu xu xu xu xu xu xu xu xu xu xu xu xu xu xu xu xu xu xu xu xu xu xu xu xu xu xu xu xu                                                                                                    |                                                                                                    | J     ↓       0月     0月       0月     0月       0月     0月       0月     0月       0月     0月                                                                                                    | 年齢           ・1         56.0           ・1         54.0           ・1         54.0           ・1         44.0           ・1         44.0           ・1         54.0           ・1         44.0           ・1         55.0           ・1         55.0           ・1         55.0           ・1         35.0           ・1         35.0           ・1         24.0                                                                                                    |                                                                                                    |                                                                                                    | 副務抜税日<br>1 22.0<br>1 22.0<br>1 22.0<br>1 22.0<br>1 25.0<br>1 25.0<br>1     | 998 ¢                                                                                                    | (前時), (1) (1) (2) (2) (                                                                                                    | <ul> <li>ЭЕНИ</li> <li>31</li> <li>31</li> <l< td=""><td>Filter<br/>##@\$\$ \$<br/>4.0<br/>3.0<br/>2.0<br/>1.0<br/>1.0<br/>1.0<br/>1.0<br/>1.0<br/>1.0<br/>1.0<br/>1</td><td>Implementation           Implementation           Implementation</td><td><ul> <li>✓</li> <li>Ø</li> <li>Ø</li> </ul></td><td></td></l<></ul> | Filter<br>##@\$\$ \$<br>4.0<br>3.0<br>2.0<br>1.0<br>1.0<br>1.0<br>1.0<br>1.0<br>1.0<br>1.0<br>1                  | Implementation           Implementation           Implementation | <ul> <li>✓</li> <li>Ø</li> <li>Ø</li> </ul>                                                                                                    |        |
| Predi<br>Pred<br>1 0.<br>2 0.<br>3 0.<br>4 0.<br>5 0.<br>6 0.<br>7 0.<br>8 0.<br>9 0.<br>10 0. | ctions: ()<br>diction ()<br>Cost ()<br>49979403950<br>37239005657<br>60279115489<br>2352078898<br>53063556985<br>04971955640<br>23701836498<br>7409979690<br>26282994955                                                                                                    | enfidences 11 Va<br>Prediction<br>あり<br>あり<br>なし<br>あり<br>なし<br>あり<br>なし<br>あり<br>なし<br>あり<br>なし<br>あり<br>なし<br>あり<br>なし<br>あり<br>なし<br>あり                                     | Confidenc                                                                                                    | Iction         II Value of           Confidenc         •           0.25010298024         •           0.31353497171         •           0.1366442255         •           0.61760039449         •           0.23468221507         •           0.52465977820         •           0.538149061755         •           0.52465977820         •           0.32164871035         •           0.36659502532         • | poses the predice     預金申込      4         ・         ・         ・                                                                                                    | 5<br>500<br>500<br>500<br>500<br>500<br>500<br>500<br>5                                                                                                    | ● P0<br>一<br>一<br>で<br>の<br>の<br>の<br>の<br>の<br>の<br>の<br>の<br>の<br>の<br>の<br>の<br>の                                                                                                    | 100000<br>100000<br>1000000                                                                                                    | 8<br>8<br>8<br>8<br>8<br>8<br>8<br>8<br>8<br>8<br>8<br>8<br>8<br>8                                                                                                    | 学歴 ◆<br>高等故育<br>二日本務故育<br>二日本務故<br>二日本務<br>二日本務故<br>二日本務<br>二日本務<br>二日本<br>二日本<br>〇<br>二日本<br>二日本<br>二日本<br>二日本<br>二日本<br>二日本<br>二日本<br>二日本                                                                                                    | <ul> <li>は、なし</li> <li>は、なし</li> <li>は、なし</li> <li>は、なし</li> <li>は、なし</li> <li>は、なし</li> <li>は、なし</li> <li>は、なし</li> <li>は、なし</li> <li>は、なし</li> <li>は、なし</li> <li>は、なし</li> <li>は、なし</li> <li>は、なし</li> </ul>                                                                                                    | <ul> <li>6</li> <li>6</li> <li>7</li> <li>8</li> <li>9</li> <li>9</li></ul>                                                                 | (A) L □ − ン ¢ 1 なし 2 なし 1 なし 1 なし 1 なし 1 なし 1 なし 1 なし 1 なし 1 なし 1 なし 1 なし 1 なし 1 なし 1 なし 1 なし 1 なし 1 なし 1 なし 1 なし 1 なし                                                                                                    | <b>स्वर्श्वप्रक्रि</b><br>ती 1<br>ती 1<br>ती 1<br>ती 1<br>ती 1<br>ती 1<br>ती 1<br>ती 1                                                                                                    | J     ↓       0月     0月       0月     0月       0月     0月       0月     0月                                                                                                    | 年齢           •1         56.0           •1         54.0           •1         54.0           •1         44.0           •1         44.0           •1         44.0           •1         44.0           •1         44.0           •1         44.0           •1         44.0           •1         44.0           •1         44.0           •1         24.0                                                                                                    | THOMAN           THOMAN           I         455           I         208           I         169           I         169           I         149           I         1111           I         269           I         149           I         1111           I         277           I         844           I         123           I         105                                                                                                    |                                                                                                    | <ul> <li>22.4</li> <li>22.4</li> <li>22.4</li> <li>22.5</li> <li>25.5</li> <li>25.6</li> <li>25.6</li>     &lt;</ul>                                                                                                    | 9388 \$                                                                                                    | <ul> <li>(1)</li> <li>(1)</li> <li>(2)</li> <li>(3)</li> <li>(3)</li> <li>(4)</li> <li>(5)</li> <li>(4)</li> <li>(5)</li> <li>(4)</li> <li>(5)</li> <li>(4)</li> <li>(5)</li> <li>(4)</li> <li>(5)</li> <li>(5)</li> <li>(5)</li> <li>(5)</li> <li>(6)</li> <li>(6)</li> <li>(6)</li> <li>(6)</li> <li>(7)</li> <li>(7)</li></ul> | <ul> <li>ЭЕШ</li> <li>ЭЕШ</li> <li>ЭЕ</li> <li>ЭЕ</li> <l< td=""><td>Filter       熱回数     ◆       4.0     3.0       2.0     1.0       1.0     1.0       1.0     1.0       1.0     1.0</td><td>Implementation           Implementation           Implementation</td><td>✓</td><td>9</td></l<></ul>                                     | Filter       熱回数     ◆       4.0     3.0       2.0     1.0       1.0     1.0       1.0     1.0       1.0     1.0 | Implementation           Implementation           Implementation | ✓                                                                                                    | 9      |
| Predi<br>Pres<br>1 0.<br>2 0.<br>3 0.<br>4 0.<br>5 0.<br>6 0.<br>7 0.<br>8 0.<br>9 0.<br>10 0. | ctions: ()<br>diction Cost ()<br>Cost ()<br>49979403950<br>37293005657<br>60279115489<br>23520078898<br>53063556985<br>04971955640<br>23701836489<br>74099798609<br>35670257928<br>26282994935                                                                                                    | enfidences 11 Va<br>Prediction    Prediction                                                                                                    | Confidenc                                                                                                    | Iction         II         Value of           Confidenc         ◆           0.25010298024         ◆           0.31353497171         ●           0.1960442255         ●           0.41760039449         ●           0.23468221507         ●           0.338149081755         ●           0.32164871035         ●           0.32164871035         ●           0.3685802532         ■                            | poses the predic     預金申込          4         あり         は         あり         は         あり         は         あり         は         あり         は         あり         は         まし         は         まし         は         まし         は         まし         は         まし         は         まし         は         まし         は         まし         は         まし         は         まし         は         まし         は         まし         まし         は         まし         は         まし         まし         は         まし         は         まし         は         まし         は         まし         は         まし         は         まし         は         まし         まし         まし | sion<br>司目目<br>司目目<br>司目<br>司目<br>司目<br>司目<br>司<br>日<br>日<br>日<br>日<br>日<br>日<br>日<br>日<br>日                                                                                                    | ▲ Pool Control Control Co                                                                                                    | 33068<br>350 110<br>350 110<br>350 100 100 100<br>100 100 100 1000000000000 | 8<br>8<br>8<br>8<br>8<br>8<br>8<br>8<br>8<br>8<br>8<br>8<br>8<br>8                                                                                                    | 学歴 ◆<br>高等故育<br>二 市等故育<br>一 中等故育<br>一 中等故育<br>一 中等故育<br>一 中等故育<br>一 中等故育<br>一 中等故育<br>二 中等故育                                                                                                    | <ul> <li>は、なし</li> <li>は、なし</li> <li>は、なし</li> <li>は、なし</li> <li>は、なし</li> <li>は、なし</li> <li>は、なし</li> <li>は、なし</li> <li>は、なし</li> <li>は、なし</li> <li>は、なし</li> <li>は、なし</li> <li>は、なし</li> <li>は、なし</li> </ul>                                                                                                    | <ul> <li>4</li> <li>4</li></ul>                                                                 | QL□-> ¢ xu xu xu xu xu xu xu xu xu xu xu xu xu xu xu xu xu xu xu xu xu xu xu xu xu xu xu xu xu xu xu xu xu xu xu xu xu xu xu xu xu xu xu xu xu xu xu xu xu xu xu xu xu xu xu xu xu xu xu xu xu xu xu xu xu xu xu xu xu                                                                                                    | ALP ISM           all         1           all         1           all         1           all         1           all         1           all         1           all         1           all         1           all         1           all         1           all         1           all         1           all         1 | 内     ◆       0月     0月       0月     0月       0月     0月       0月     0月       0月     0月       0月     0月       0月     0月                                                                                                    | 年齢           •1         56.0           •1         54.0           •1         54.0           •1         44.0           •1         44.0           •1         30.0           •1         44.0           •1         35.0           •1         44.0           •1         35.0           •1         44.0           •1         25.0           •1         24.0                                                                                                    | P         PP39388           •         •           •         •           •         •           •         •           •         •           •         •           •         •           •         •           •         •           •         •           •         •           •         •           •         •           •         •           •         •           •         •                                                                                                    |                                                                                                    | 日本<br>副称は他日<br>日 22.2<br>22.2<br>1 22.2<br>1 22.2<br>1 25.0<br>1 25.0<br>1 | 988 \$                                                                                                    | (執助時 4<br>542.0<br>554.0<br>608.0<br>83.0<br>389.0<br>189.0<br>189.0<br>324.0<br>129.0<br>280.0<br>2277.0                                                                                                    | •         •         •         •         •         •         •         •         •         •         •         •         •         •         •         •         •         •         •         •         •         •         •         •         •         •         •         •         •         •         •         •         •         •         •         •         •         •         •         •         •         •         •         •         •         •         •         •         •         •         •         •         •         •         •         •         •         •         •         •         •         •         •         •         •         •         •         •         •         •         •         •         •         •         •         •         •         •         •         •         •         •         •         •         •         •         •         •         •         •         •         •         •         •         •         •         •         •         •         •         •         •         •         •         •         •         •                                                                                                            | Filter<br>4.0<br>3.0<br>2.0<br>1.0<br>1.0<br>1.0<br>1.0<br>1.0<br>1.0                                            | Columns<br>MEKEEIR<br>all 148.0<br>all 92.0<br>all 95.0<br>all 185.0<br>all 185.0<br>all 182.0<br>all 92.0<br>all 92.0                                                                                                    | <ul> <li>✓</li> <li>Ø</li> <li>Ø</li></ul> |        |

O 🖽 👧 🧮 💼 🏚

#### Predictionの上矢印ボタンをクリック 預金申込者と予想した10人中6人が正しく分類できており、適合率60%であることを確認

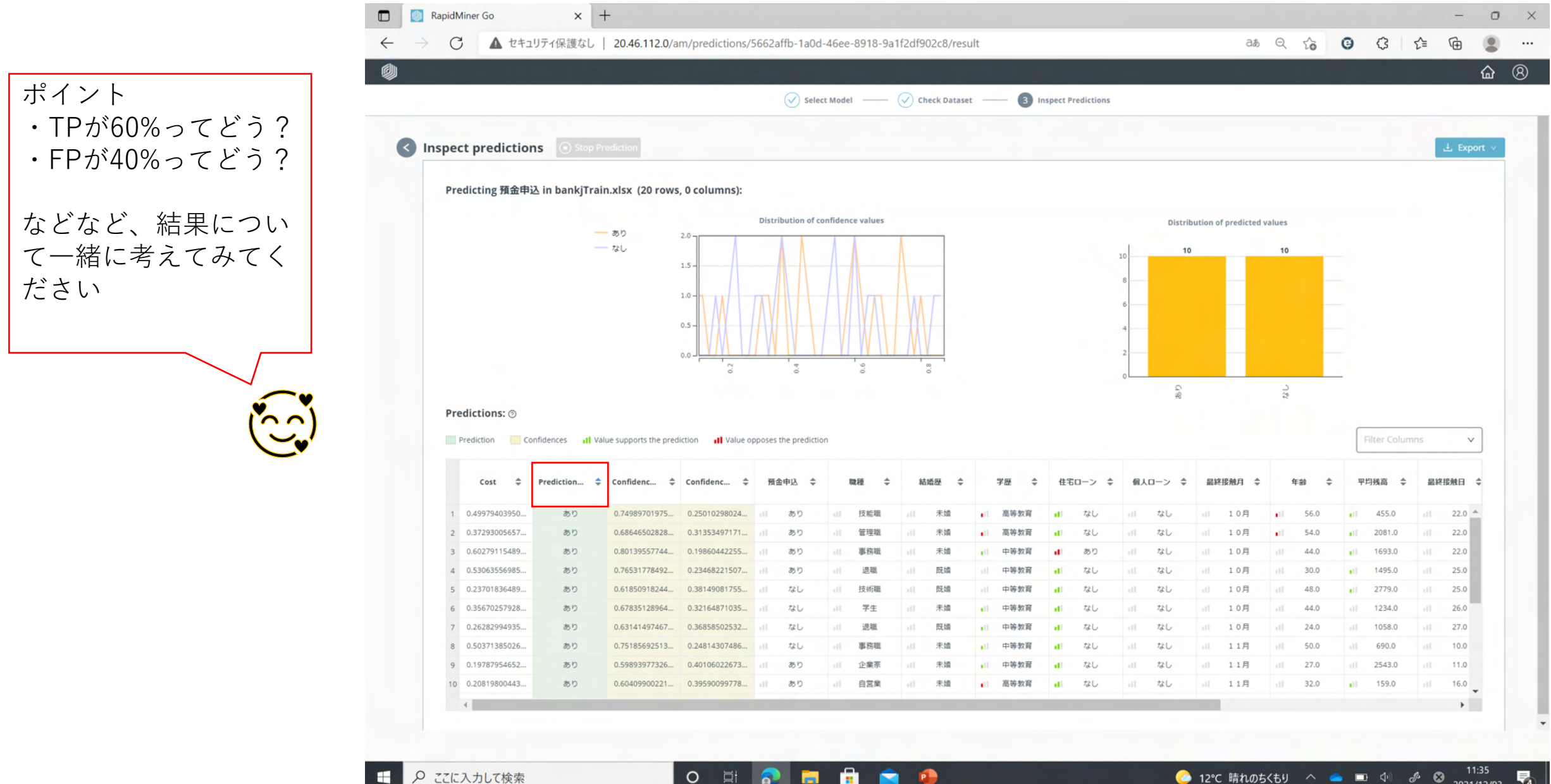

### ご質問・お問合せはお気軽に 下記までお願い申し上げます。

ap-promo@nissho-ele.co.jp

日商エレクトロニクス株式会社 アプリケーション事業本部

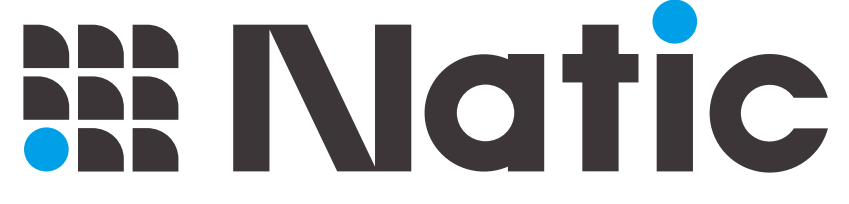

Application Modernization Platform

### RapidMinerトレーニング情報

AI機械学習ソフトウェア "RapidMiner Studio" フリー版ライセンス

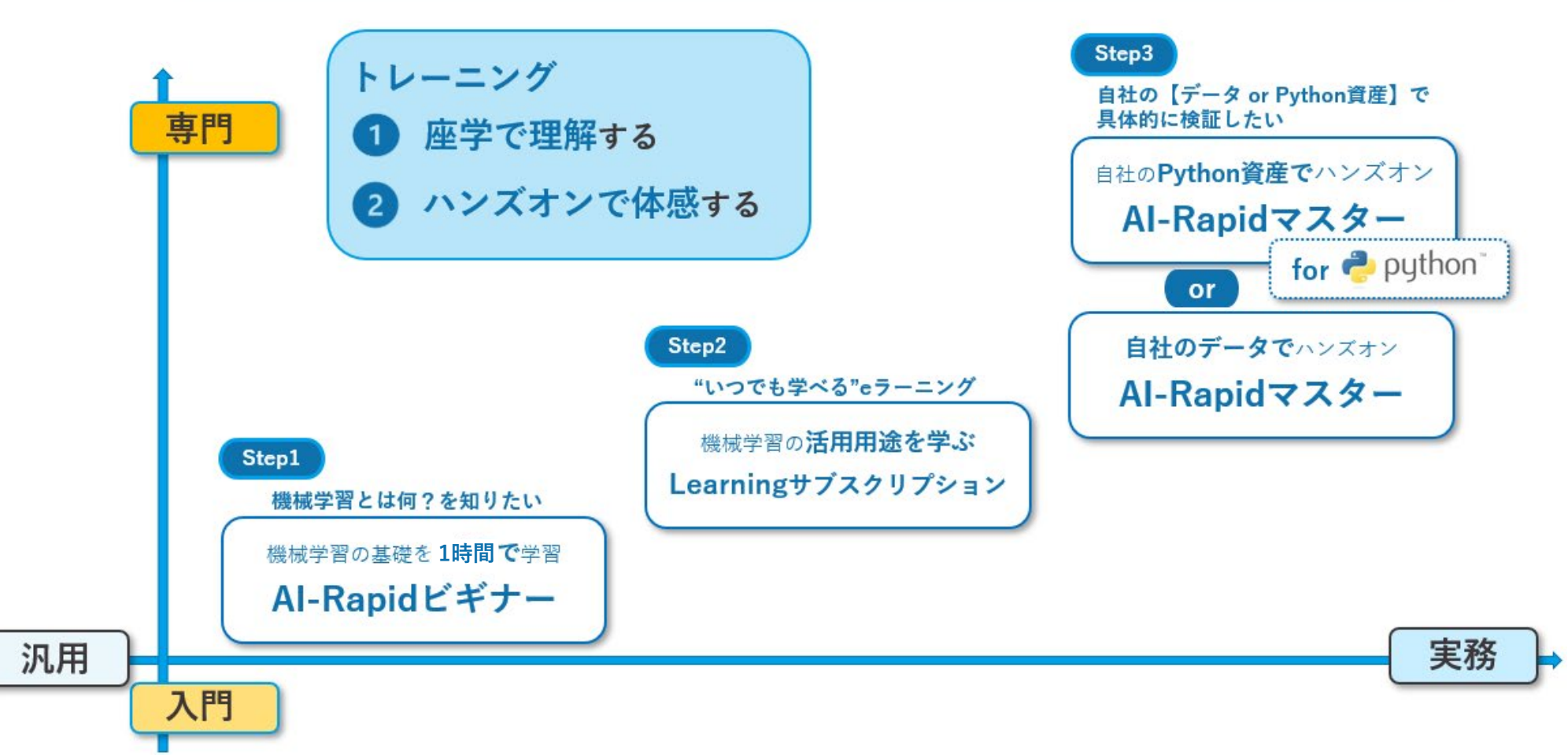

https://digital-labor.nissho-ele.co.jp/course-rapidminer/